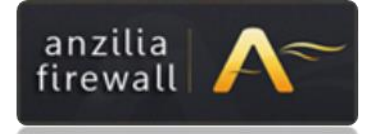

# ANZILIA 500+ Firewall Manuel

| İçindekiler                      |
|----------------------------------|
| Donanım Özellikleri              |
| KURULUM                          |
| Sihirbaz Kurulum                 |
| Manuel Kurulum                   |
| Network DURUMU                   |
| Monitör 22                       |
| Download Grafiği23               |
| Upload Grafiği23                 |
| GENEL AYARLAR                    |
| Loglama Yönetimi                 |
| Uyarı Disclaimer Sayfası         |
| Ülke Bazlı Yasaklama 24          |
| Uyarı Ekranları Logo Değişimi 24 |
| Güvenli Siteler                  |
| Güvenli İP'ler                   |
| Engelleme Sayfası                |
| Disclaimer Sayfası               |
| Nesneler                         |
| Filtrelemeler                    |
| URL bazlı Filtreleme             |
| İçeriz Bazlı Filtreleme          |
| GRUP YÖNETİMİ 25                 |
| Ağ Geçidi                        |
| Usb Bellek Kullanımı 26          |
| Usb 3G Modem Kullanımı 26        |
| Kota Yönetimi                    |

| Toplam Limit                                                      | 27 |
|-------------------------------------------------------------------|----|
| Kullanıcı Limiti                                                  | 27 |
| Dosya İndirme Boyutu                                              | 27 |
| Dosya İndirme Hız Limiti                                          | 27 |
| Grup Oluşturma                                                    | 27 |
| Site Kategorileri                                                 | 28 |
| İÇERİK FİLTRELEME                                                 | 28 |
| İçerik Filtreleme Ayarları                                        | 29 |
| Seviye                                                            | 29 |
| Dosya İndiremesin                                                 | 29 |
| İzin Verilen Site                                                 | 29 |
| Engellenmiş Kelime                                                | 29 |
| Engellenmiş Uzantı                                                | 29 |
| Engellenmiş MIME                                                  | 29 |
| SSL Filtreleme                                                    | 30 |
| MAC Authentication                                                | 30 |
| Yetkili Switchler                                                 | 30 |
| Yetkili MACler                                                    | 30 |
| Örnek HP Switch Konfigurasyonu                                    | 30 |
| DLP                                                               | 30 |
| Notlarım                                                          | 31 |
| Spaö                                                              | 31 |
| Saldırı Tespit                                                    | 31 |
| IM Kayıt                                                          | 31 |
| Yedekleme                                                         | 31 |
| Lisans                                                            | 31 |
| Saat                                                              | 31 |
| Şifre                                                             | 32 |
| VLAN                                                              | 32 |
| DNS/WINS                                                          | 33 |
| IP/MAC Eşleştirme                                                 | 33 |
| Hat Sığa Tablosu                                                  | 35 |
| Otomatik Multiwan Failover                                        | 36 |
| Port Yönlendirme                                                  | 37 |
| Anzilia UTM   <u>www.anzilia.com</u> / <u>www.firewall.gen.tr</u> |    |

| FİREWALL                        | 38 |
|---------------------------------|----|
| • Uygulamalar                   | 38 |
| • Kurallar                      | 38 |
| MAC Engelleme                   | 38 |
| • Sihirbazlar                   | 38 |
| • Bant Genişliği3               | 38 |
| Uygulamalar3                    | 38 |
| MAC Engelleme                   | 39 |
| SİHİRBAZLAR                     | 39 |
| BANT GENİŞLİĞİ4                 | 40 |
| NET-SEC HOTSPOT                 | 41 |
| NET-SEC YETKİLENDİRME TÜRLERİ 4 | 41 |
| SMS MODÜL                       | 42 |
| KULLANICI MAC KONTROL           | 42 |
| FTP                             | 42 |
| WWW                             | 42 |
| VPN                             | 42 |
| РРТР                            | 42 |
| MAİL SERVER                     | 47 |
| POSTGREY4                       | 47 |
| AYNI ANDAKİ MAİL ADETİ4         | 47 |
| BEYAZ/KARA Liste                | 47 |
| IM SERVİS4                      | 47 |
| ENVANTER                        | 49 |
| Aktif Servisler5                | 50 |
| Yüklü Yazılımlar5               | 51 |
| SİSTEM KAYITLARI                | 52 |
|                                 |    |
| YASAL LOGLAMA                   | 53 |

Anzilia UTM | <u>www.anzilia.com</u> / <u>www.firewall.gen.tr</u>

## Donanım Özellikleri

| CPU Board      | <ul> <li>Intel<sup>®</sup> LGA1155 2nd Gen. CoreTM i7/i5/i3 series CPU</li> <li>Intel<sup>®</sup> H61 PCH with DMI 5GT/</li> </ul> |
|----------------|----------------------------------------------------------------------------------------------------|
| System Memory  | - Dual channel DDR3 with two 240-pin DIMM sockets<br>- Supports DDR3 1333/1066 up to 16 GB                                         |
| Ethernet Port  | 6 GbE RJ45 ports                                                                                                    |
| Bypass feature | 2 x Gen2.0 segment                                                                                                    |
| Expansion      | PCI-E x8 for NIP or NIC                                                                                                    |
| Storage Device | - Optional one 3.5" or two 2.5" SATA HDD<br>- CF socket on-board                                                                   |
| Serial Port    | - One front-access RJ45 for system console<br>- One 2x5 pin-header for EZIO                                                        |
| LCD Panel      | 2x16 characters or 128x32 graphic LCD module with 4 button                                                                         |
| LEDS           | Power status, data access, Ethernet status (LNK/ACT), and Ethernet speed (10/100/1000) and bypass                                  |
| USB            | Dual USB 2.0, front accessible                                                                                                    |
| Power          | 80Plus 250Wfull-range ATX                                                                                                    |
| Dimension      | - 438(W) x 292.1(D) x 44(H) mm<br>- 17.25"(W) x 11.5"(D) x 1.73"(H)                                                                |

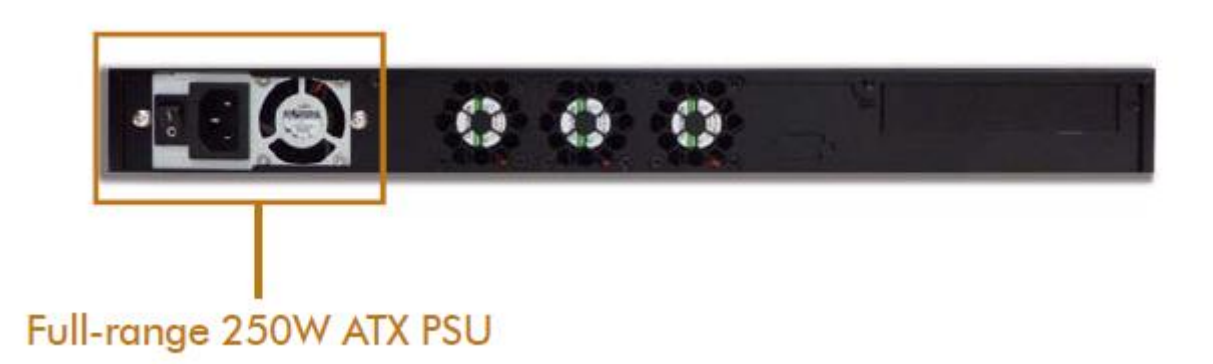

### KURULUM

Anzilia Cihazınızı ilk ağınıza bağlamanız için gerekli kurulum aşağıdaki gibidir.

Cihazınızın E0 ethernet portunu dsl modem/router ınıza

E1 portundanda ağınızdaki switche takmanız gerekmektedir.

Cihazınızın varsayılan İP adresi 192.168.100.1 dir.

Web Yönetim Paneline <u>http://192.168.100.1:8400</u> adresinden erişebilirsiniz.

Varsayılan

Kullanıcı: admin

Şifre: admin dir.

Ağınızdaki ip bloğunuzu değiştirmek istemiyorsanız kuruluma başlamadan önce modeminizin ip adresini farklı bir bloğa değiştirmeniz gerekmektedir.

Örneğin: modeminizin ip adresi 192.168.2.1 ise Firewallunuzu devreye almadan önce modemin ip adresini 192.168.3.1 olarak değiştirin ve modeminizin ayarlarının aktif olması için kapatıp açın.

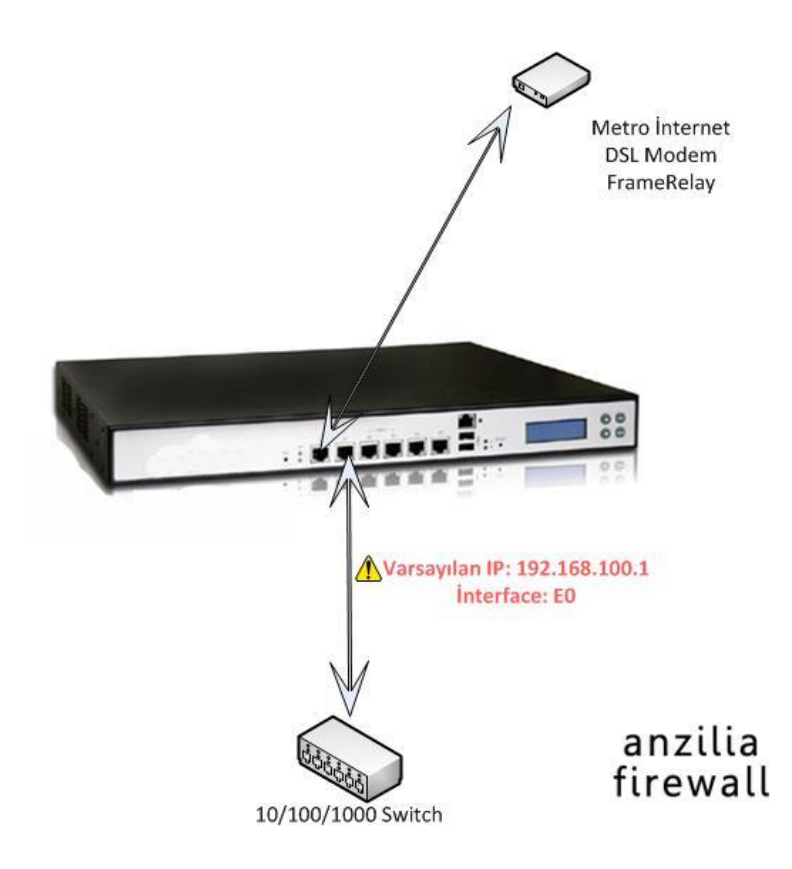

Bağlantı işlemimiz bittikten sonra ilk kurulum ayarlarını artık yapabiliriz.

Cihazınızın <u>bağlantılarını</u> yaptıktan sonra konfigurasyonlar için birkaç adımımız kaldı.

Kullandığımız PC nin ip adresini firewallun networkünde bir ip olması gerekmektedir,

bunun için pc mize yeni otomatik ip aldırmalı yada manuel olarak aşağıdaki gibi ip tanımlamamız gerekiyor.

Ağ geçidi, dns gibi bilgiler şu anda gerekmediği için tanımlamadık.

| Connect using:                                                                                                    |                                                                                                    |                                                                                                    |             |
|----------------------------------------------------------------------------------------------------|----------------------------------------------------------------------------------------------------|----------------------------------------------------------------------------------------------------|-------------|
| Image: Connect using:       Confect using:         Image: Confect Using Confect Using Conf | emet  Internet Protocol Version 4 (TCP/ General  You can get IP settings assigned au this capability. Otherwise, you need for the appropriate IP settings.  Obtain an IP address automa  Obtain an IP address automa  Obtain BNS server IP address:  Subnet mask: Default gateway:  Obtain DNS server address au Obtain DNS server:  Alternate DNS server: | /IPv4) Properties utomatically if your network supp d to ask your network administra tically  192.168.100.10 255.255.255.0  utomatically addresses: | orts<br>tor |

ip işlemi bittikten sonra browserımıza

http://192.168.100.1:8400 yazalım (İnternet Explorer'da "http://" yazmazsanız panele erişemezsiniz.)

| 🖉 🕈 🥶 http://192.168.100.1:8400/ogin.html?p=/ndex.html | P 🖻 😚 🗙 🍯 Anzila - Ağ Güvenlik Chaz 🗙 📃 |                                     |  |
|--------------------------------------------------------|-----------------------------------------|-------------------------------------|--|
|                                                        | anzilia<br>firewall                     | Kultanez                            |  |
|                                                        |                                         | Girig<br>19 Adventor: 192.166.0.292 |  |
|                                                        |                                         |                                     |  |
|                                                        |                                         |                                     |  |
|                                                        |                                         |                                     |  |

Varsayılan Kullanıcı: admin

Şifre: admin

| http://192.168.100.1:8400/stati | is.html - Windows Internet Ex | colorer |              |                  | ()                                                                                                    |                              |
|---------------------------------|-------------------------------|---------|--------------|------------------|----------------------------------------------------------------------------------------------------|------------------------------|
| anzilia<br>irewall              | 3049JUJSLetus, num            |         | 192. 168. 1  | 00.1 ×           |                                                                                                    |                              |
| Sistem Ayarlar                  | Firewall NET-SEC F            |         | i Mail Serv. | IM Envant        | er 📕 Siz. Kayıtları                                                                                                    | Yasal Logiama Raporlar Güven |
| Ana Sayfa                       |                               |         |              |                  |                                                                                                    |                              |
| Servisler                       | » Network Durumu              |         |              |                  |                                                                                                    | » Sistem Kavnakları          |
| Cihaz Listesi                   | With the stand                |         |              |                  |                                                                                                    |                              |
| Network Durumu                  |                               |         |              |                  |                                                                                                    | 9650                         |
| Monitor                         |                               |         |              |                  |                                                                                                    | 3625 *******                 |
| Kullanıcı Grafiği               | ar                            | nzilia  | N.           | Anzilia Firevall | 00                                                                                                    | 960                          |
| Anzilia Destek Bildirimi        | iu iu                         | ewall   |              |                  | 00                                                                                                    | 540 CPU 1 Durums             |
| Kurulum Sihirbəzi               |                               |         |              |                  |                                                                                                    |                              |
| Servisleri Yeniden Başlat       | » Depolama Birimi Duri        | 10011   |              |                  |                                                                                                    |                              |
| Yeniden Başlat                  |                               |         |              |                  |                                                                                                    |                              |
| )                               | 59                            | fa      |              |                  |                                                                                                    | 09                           |
|                                 |                               | 1       | 62           |                  | and the second second se |                              |
|                                 |                               | Ty      |              | Orta             | Kribic                                                                                                    | » Önemli Olaylar             |
|                                 | Iyi                           | 25%     | 50%          | 75%              | Kritile                                                                                                    | 1                            |
|                                 |                               |         |              |                  | 1.0                                                                                                    |                              |
|                                 | » Lisans Bilgileri            |         |              |                  |                                                                                                    |                              |
|                                 |                               |         |              |                  |                                                                                                    |                              |
|                                 | SÜRÜM                         |         | 2.12         |                  |                                                                                                    |                              |
|                                 | SON KAPATMA                   |         | Cuma Ocak    | 18 15:52:36      |                                                                                                    |                              |
|                                 | ÜRÜN DURUMU                   |         | Filtreleme D | EVREDE           |                                                                                                    |                              |
|                                 | ÜRÜN KAYIT                    |         | OK           |                  |                                                                                                    |                              |
|                                 | LISANS GEÇERLILIN             | E.      | (2014-01-14) | )                |                                                                                                    | » Default WAN Grafiği        |
|                                 | Aktif bağlantılar             |         |              |                  |                                                                                                    |                              |
|                                 | Aktif İstemci Listesi         |         |              |                  |                                                                                                    | em0 / Saatlik                |
|                                 |                               |         |              |                  |                                                                                                    | 1                            |

Giriş yaptıktan sonra kurulumunuza "<u>Sihirbaz</u>" yardımıyla yada "<u>manuel</u>" devam edebilirsiniz.

Anzilia UTM | <u>www.anzilia.com</u> / <u>www.firewall.gen.tr</u>

#### Sihirbaz Kurulum

Kurulum sihirbazı ile Otomatik Yapılandırma işlemi; firewallınızı aktif etmek için size yardımcı olacaktır.

(Yerel ağınızın 192.168.1.0/24 olduğu varsayılarak devam edilecektir.)

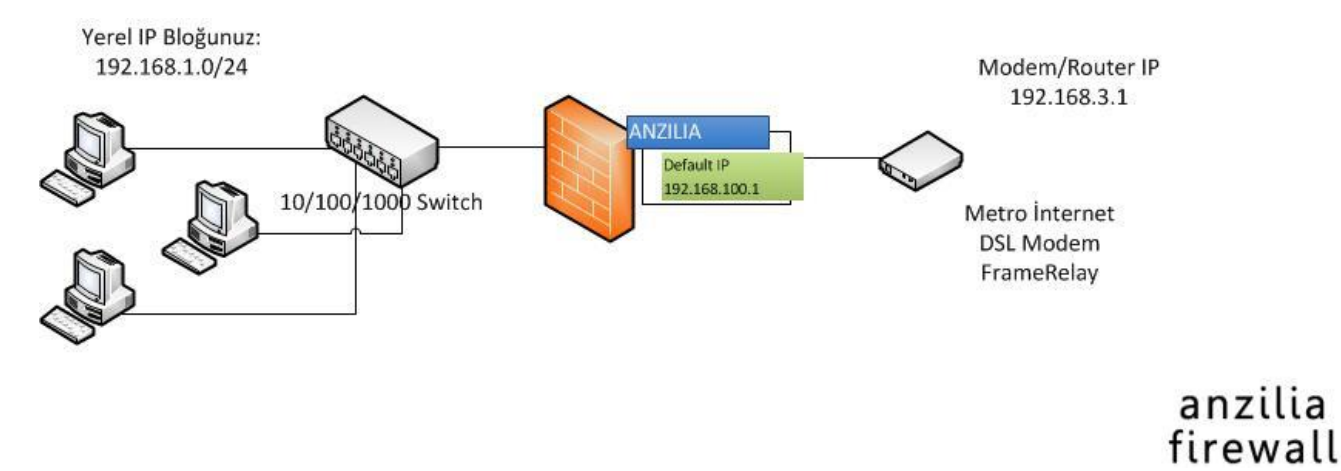

Giriş ekranında "Kurulum Sihirbazını" tıklayarak işlemi başlatalım.

| Sistem Ayarlar            | Firewall NET-SEC |
|---------------------------|------------------|
| Ana Sayfa                 |                  |
| Servisler                 | » Network Durum  |
| Cihaz Listesi             |                  |
| Network Durumu            |                  |
| Monitor                   |                  |
| Kullanıcı Grafiği         |                  |
| Anzilia Destek Bildirimi  |                  |
| Kurulum Sihirbazı 🛛 🗲     | -                |
| Servisleri Yeniden Başlat | » Depolama Birim |
|                           |                  |

ilk ekranı geçtikten sonra WAN (internet tarafı) ayarları ekranı gelir.

bu ekranda firewallunuzun modemden yada router dan ip adresini otomatik mi alacağını yoksa manuel mi ayarlayacağınızı seçebileceksiniz. (manuel ip atanması önerilir port yönlendirme vs için)

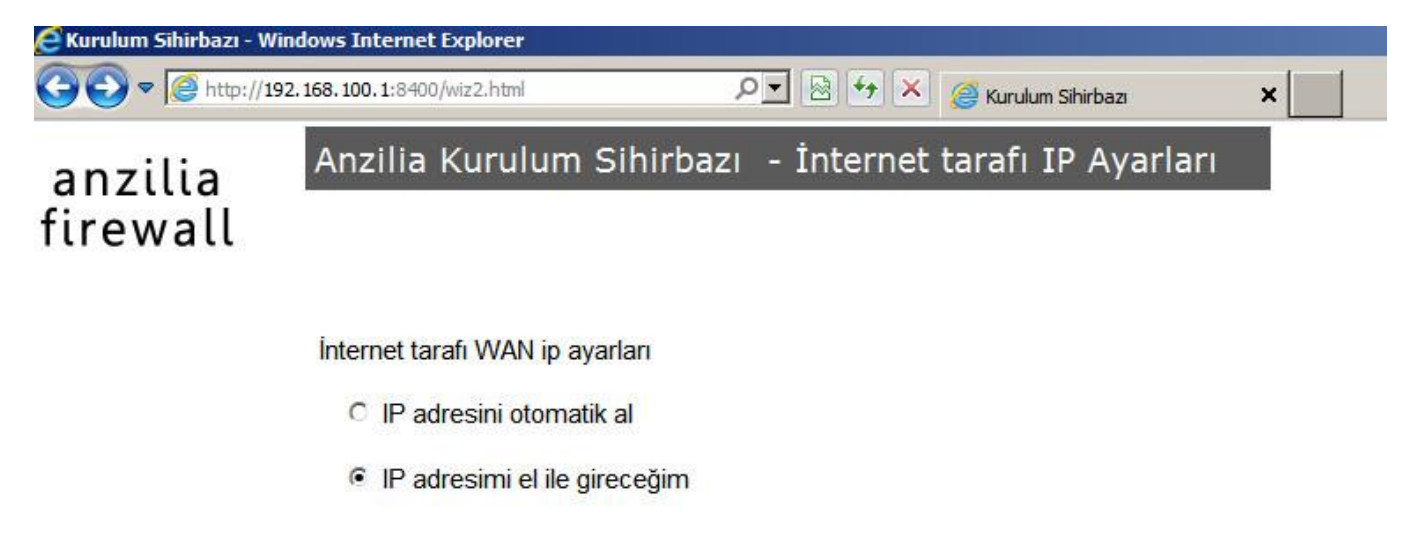

< Geri Vazgeç İleri >

Biz "el ile gireceğim" seçtiğinizi varsayarak devam ediyoruz,

| nzilia | Anzilia Kurulum Si                                                                                                    | ihirbazı - Statil                                                                                                    | < IP Bilgileri                                                                                                    |
|--------|----------------------------------------------------------------------------------------------------|----------------------------------------------------------------------------------------------------|----------------------------------------------------------------------------------------------------|
|        | Lütfen ISP niz tarafında                                                                                                    | n size sağlanan IP bil                                                                                                    | ailerini airiniz.                                                                                                    |
|        | <ul> <li>Modem den gikan kabloi<br/>modemden switch'inize higt</li> <li>örn: Modem IP adresiniz<br/>yazabilirsiniz.</li> <li>Not: (Verdiğiniz IP adresini</li> <li>Varsayılan Ağ geçidiniz x</li> <li>DNS sunucusu 1 ve 2 kıst</li> <li>DNS sunucusu 1 ve 2 kıst</li> </ul> | nuzu firewall üzerinde 60'<br>bir kablo bağlı olmaması<br>: 192.168.2.1 ise firewallı<br><b>in kullanılmadığından emi</b><br>DSL kullanıyor iseniz mo<br>ımına Türk Telekom DNS<br>: 29.40) uzda modeminiz | a takılı olduğuna emin olunuz,<br>gerekmektedir.<br>ınuza Ip adres kısmına 192.168.2.2<br>i <b>n olunuz)</b><br>deminizin ip adresidir.<br>serverlarını yazabilirsiniz. |
|        | (195.1/5.55.55 VE 155.1/5                                                                                                    | 102 168 3 200                                                                                                    |                                                                                                    |
|        | IP Adres:                                                                                                    | 132.100.3.200                                                                                                    |                                                                                                    |
|        | Alt Ağ Maskesi                                                                                                    | 255.255.255.0                                                                                                    | (genellikle 255.255.255.0)                                                                                                    |
|        | Alt Ağ Maskesi<br>Vərsəyılan Ağ Geçidi                                                                                                    | 255.255.255.0                                                                                                    | (genellikle 255.255.255.0)                                                                                                    |
|        | Alt Ağ Maskesi<br>Varsayılan Ağ Geçidi<br>DNS Sunucusu 1                                                                                                    | 255.255.255.0<br>192.168.3.1<br>195.175.39.39                                                                                                    | (genellikle 255.255.255.0)                                                                                                    |
|        | Alt Ağ Maskesi<br>Varsayılan Ağ Geçidi<br>DNS Sunucusu 1<br>DNS Sunucusu 2                                                                                                    | 192.103.200           255.255.255.0           192.168.3.1           195.175.39.39           195.175.39.40                                                                                                  | (genellikle 255.255.255.0)                                                                                                    |
|        | Alt Ağ Maskesi<br>Varsayılan Ağ Geçidi<br>DNS Sunucusu 1<br>DNS Sunucusu 2<br>Firewall Adı                                                                                                    | 192.103.200           255.255.255.0           192.168.3.1           195.175.39.39           195.175.39.40                                                                                                  | (genellikle 255.255.255.0)                                                                                                    |

İP Adresi kısmına 192.168.3.200 giriyoruz (siz 192.168.3.1 hariç bir ip tanımlayabilirsiniz)

Alt Ağ maskesi herhangi bir farklı durum yok ise 255.255.255.0 girilir.

Varsayılan ağ geçidi modeminizin/routerınızın ip adresidir modemimizi 192.168.3.1 ayarladığımızdan buraya da o ip yi giriyoruz.

DNS sunucuları kısmına Türk telekom sunucularını ekliyoruz (195.175.39.39,195175.39.40), modeminizi yada farklı bir dns sunucusu yazabilirsiniz.

Domain ismi kısmına türkçe karakter kullanmadan bir tanım yapabilirsiniz. örn:firmam.local

Bir sonraki ekranda yerel ağımızı ayarlayacağız.

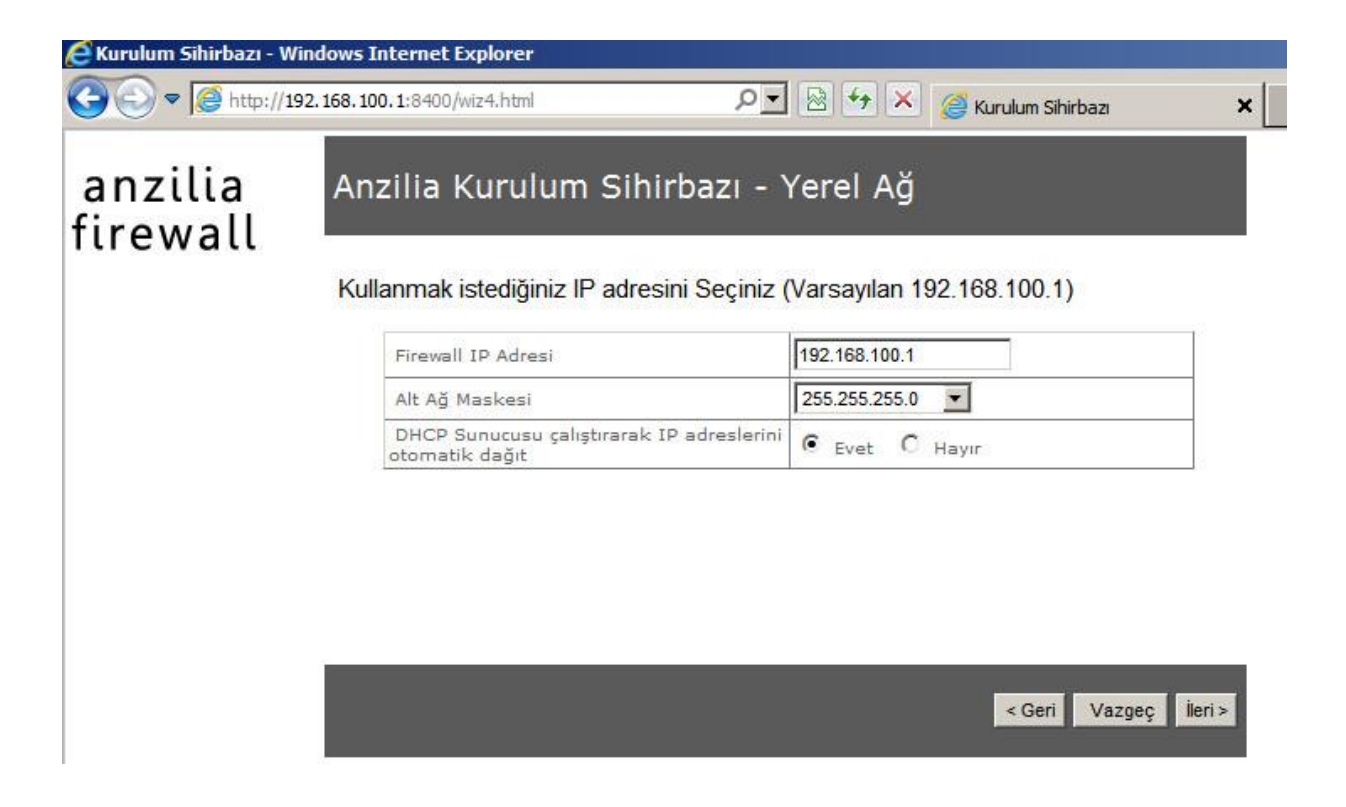

Modemimiz eski ip adresini buraya yazıyoruz. 192.168.1.1

Altağ Maskesi özel bir durum yoksa 255.255.255.0 kalmalı

DHCP servisi varsayılan olarak çalışır haldedir, ip adresinizi başka bir dhcp sunucusu verecek ise yada bu servisi çalıştırmak istemiyorsanız hayır seçerek kurulumumuza devam edelim.

| 😋 😔 ♥ 遵 http:// | 192.168.100.1:8400/wiz5.html | P 🔽 🖄 🐓 🔀 🎯 Kurulum Sihirbazı          | × |
|-----------------|------------------------------|----------------------------------------|---|
| anzilia         | Anzilia Kurulu               | ım Sihirbazı                           |   |
| firewall        | Saat diliminizi seçin        | iz.                                    |   |
|                 | Saat Dilimi                  | Europe - Istanbul                      |   |
|                 | Internet zama                | an sunucusu ile otomatik senkronize ol |   |

|  | < Back | Vazgeç | Bitti |
|--|--------|--------|-------|
|--|--------|--------|-------|

S

aat dilimimizi tanımladıktan sonra "**bitti**" butonunu tıklayarak yeni ayarlarımızın aktif olmasını sağlıyoruz.

Bu işlem cihazın açılıp kapanmasını sağlayacaktır, eğer cihazınız açılıp kapanmaz ise "**yeniden başlat**" butonu ile cihazımızı yeniden başlatıyoruz.

Kullandığımız PC nin yeni ip adres tanımını alması için ya yeniden başlatmalı, el ile ip tanımlıyorsak 192.168.1.x networkünden ip tanımlamalıyız, yoksa cihaz açıldıktan sonra erişemeyiz.

| nttp://192.168.100.1:8400/st           | atus.html - W   | indows Intern  | et Explore | r   |      |                    |    |          |        |
|----------------------------------------|-----------------|----------------|------------|-----|------|--------------------|----|----------|--------|
| 🗢 🗢 🦉 http://192.168.10                | 00.1:8400/statu | s.html         |            | ۵.  | 47 🗙 | 3 192. 168. 100. 1 |    | ×        |        |
| anzilia<br>irewall                     |                 |                |            |     |      |                    |    |          |        |
| Sistem Ayarlar                         | Firewall        | NET-SEC        | FTP        | www | VPN  | Mail Serv.         | IM | Envanter |        |
| Ana Sayfa                              |                 |                |            |     |      |                    |    |          |        |
| Servisler                              | » Netv          | vork Durumu    | 5          |     |      |                    |    |          |        |
| Cihaz Listesi                          |                 |                |            |     |      |                    |    |          |        |
| Network Durumu                         |                 |                |            |     |      |                    |    |          |        |
| Monitor                                |                 |                |            |     |      |                    |    |          |        |
| Kullanıcı Grafiği                      |                 |                |            |     |      |                    |    |          |        |
| Anzilia Destek <mark>B</mark> ildirimi |                 |                |            |     |      |                    |    |          |        |
| Kurulum Sihirbazı                      |                 |                |            |     |      |                    |    |          |        |
| Servisleri Yeniden Başlat              | » Dep           | olama Birimi I | Durumu     | 1   |      |                    |    |          |        |
| Yeniden Başlat                         |                 |                |            |     |      |                    |    |          |        |
|                                        |                 | 0              | 9/0        |     |      |                    |    |          |        |
|                                        |                 |                |            |     |      |                    |    | -        |        |
|                                        |                 |                |            |     | Íyi  |                    |    | Orta     | Kritil |

Eğer tanımlarımızda bir sıkıntı yok ise kapatılıp açıldıktan sonra firewallumuz interneti aktif hale getirecektir.

DSL hat kullanıyor isek ve bridge mode kullanmıyorsak MTU tanımını\_yapmamızda yarar vardır.

#### Manuel Kurulum

(Yerel ağınızın 192.168.1.0/24 ve modem ip adresinin 192.168.3.1 olduğu varsayılarak devam edilecektir.)

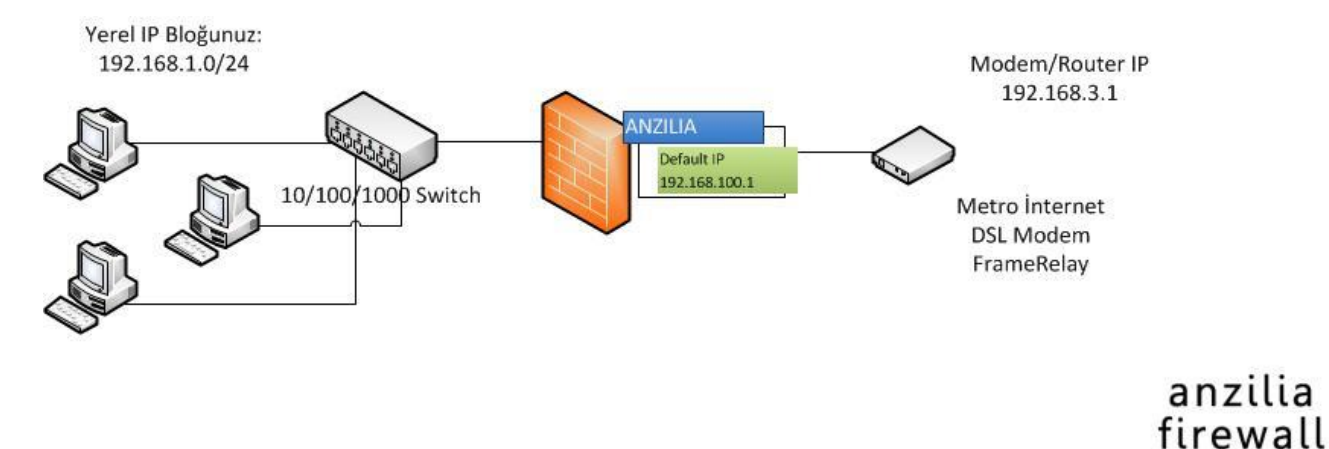

İlk önce **Ayarlar** menüsüne geliyoruz.

| · ]                                                                                                    | 00.1:8400/adv-i                               | nterface.html                                                                                                    | 8 4                                             | × 🏼 🏹           | Anzilia Web Yönetim- 19                                  | 2.16 ×                                |            |                     |          |                          |
|----------------------------------------------------------------------------------------------------|-----------------------------------------------|----------------------------------------------------------------------------------------------------|-------------------------------------------------|-----------------|----------------------------------------------------------|---------------------------------------|------------|---------------------|----------|--------------------------|
| nzilia<br>ewall                                                                                                    |                                               |                                                                                                    |                                                 |                 |                                                          |                                       |            |                     |          |                          |
| Sistem Ayarlar                                                                                                    | Firewall                                      | NET-SEC FTP WW                                                                                                    | w v                                             | PN MI           | ail Serv. IM                                             | Envanter                              | Sis. K     | ayıtları            | Y        | íasal L                  |
|                                                                                                    |                                               |                                                                                                    |                                                 |                 |                                                          |                                       |            |                     |          |                          |
|                                                                                                    | S Ether                                       | net DNS/WINS IP MAC Het St                                                                                         | ñe Teblosu                                      | Port Yönle      | endirme NAT Yön                                          | lendirme Rout                         | te Tablosu | Arn Tal             | blosu    |                          |
| Network                                                                                                    | Culen                                         | iner <u>onormino</u> <u>in mino</u> <u>naron</u>                                                                   | 28 1 201030                                     | <u>I or rom</u> | endinne ivst ton                                         | ienanne <u>noo</u>                    | 1 201030   | Top 1at             | 01030    |                          |
| 3enel Ayarlar                                                                                                    |                                               |                                                                                                    |                                                 |                 |                                                          |                                       |            |                     |          |                          |
|                                                                                                    |                                               |                                                                                                    | Otwo                                            | rk Arc          | 51 (I I I I I I I I I I I I I I I I I I I                |                                       |            |                     |          |                          |
| (imlik Doğrulama                                                                                                    |                                               |                                                                                                    | letwo                                           | IN AIC          | ayuzier                                                  |                                       |            |                     |          |                          |
| (imlik Doğrulama<br>Adresler                                                                                                 |                                               |                                                                                                    | IEIWO                                           | IN AIC          | ayuziel                                                  |                                       |            |                     |          |                          |
| (imlik Doğrulama<br>Adresler<br>Grup Yönetimi                                                                                | İSİM                                          | IP ADRES/NETMASK                                                                                                   | DURUM                                           | DHCP            | BÖLGE                                                    | IP ALMA                               | AÇIKL.     | AYAR                | A/P      | D.UY                     |
| Kimlik Doğrulama<br>Adresler<br>Grup Yönetimi<br>Site Kategori                                                               | <mark>isim</mark><br>Emo                      | IP ADRES/NETMASK<br>192.168.1.200/255.255.255.0                                                                    | DURUM                                           | DHCP            | BÖLGE<br>WAN(default)                                    | IP ALMA<br>Manuel                     | AÇIKL.     | AYAR                | A/P      | D.UY<br>©                |
| (imlik Doğrulama<br>Adresler<br>Srup Yönetimi<br>Site Kategori<br>çerik Filtreleme                                           | <mark>isim</mark><br>Emo<br>Em1               | IP ADRES/NETMASK<br>192.168.1.200/255.255.255.0<br>192.168.100.1/255.255.255.0                                     | DURUM<br>Aktif<br>Aktif                         | DHCP            | BÖLGE<br>WAN(default)<br>LAN(default)                    | IP ALMA<br>Manuel<br>Manuel           | AÇIKL.     | AYAR                | A/P      | D.UY<br>C                |
| Simlik Doğrulama                                                                                                    | <mark>isim</mark><br>Emo<br>Em1<br>Em2        | IP ADRES/NETMASK<br>192.168.1.200/255.255.255.0<br>192.168.100.1/255.255.255.0<br>192.168.2.200/255.255.255.0      | DURUM<br>Aktif<br>Aktif<br>Aktif                | DHCP<br>Dhcp    | BÖLGE<br>WAN(default)<br>LAN(default)<br>WAN             | IP ALMA<br>Manuel<br>Manuel<br>Manuel | AÇIKL.     | AYAR                | A/P      | 0.UY<br>©<br>©<br>©      |
| Simulik Doğrulama<br>Adresler<br>Sirup Yönetimi<br>Site Kategori<br>çerik Filtreleme<br>SSL Filtreleme<br>MAC Authentication | isim<br>EMO<br>EM1<br>EM2<br>EM3              | IP ADRES/NETMASK<br>192.168.1.200/255.255.255.0<br>192.168.100.1/255.255.255.0<br>192.168.2.200/255.255.255.0      | DURUM<br>Aktif<br>Aktif<br>Aktif<br>Link<br>Yok |                 | BÖLGE<br>WAN(default)<br>LAN(default)<br>WAN<br>Tanımsız | IP ALMA<br>Manuel<br>Manuel<br>Manuel | AÇIKL      | AYAR<br>×<br>×<br>× | A/P      | D.UY<br>©<br>©<br>©<br>© |
| Similik Doğrulama<br>Adresler<br>Site Kategori<br>İçerik Filtreleme<br>SSL Filtreleme<br>MAC Authentication                  | <mark>isim</mark><br>EMO<br>EM1<br>EM2<br>EM3 | IP ADRES/NETMASK<br>192.168.1.200/255.255.255.0<br>192.168.100.1/255.255.255.0<br>192.168.2.200/255.255.255.0<br>/ | DURUM<br>Aktif<br>Aktif<br>Aktif<br>Link<br>Yok | DHCP<br>Dhcp    | BÖLGE<br>WAN(default)<br>LAN(default)<br>WAN<br>Tanımsız | IP ALMA<br>Manuel<br>Manuel           | AÇIKL.     | AYAR<br>×<br>×<br>× | A/P<br>0 | 0.UY<br>C<br>C<br>C      |
| Similik Doğrulama<br>Adresler<br>Site Kategori<br>İşerik Filtreleme<br>SSL Filtreleme<br>MAC Authentication<br>DLP           | isim<br>EMO<br>EM1<br>EM2<br>EM3              | IP ADRES/NETMASK<br>192.168.1.200/255.255.255.0<br>192.168.100.1/255.255.255.0<br>192.168.2.200/255.255.255.0<br>/ | DURUM<br>Aktif<br>Aktif<br>Aktif<br>Link<br>Yok | DHCP<br>Dhcp    | BÖLGE<br>WAN(default)<br>LAN(default)<br>WAN<br>Tanımsız | IP ALMA<br>Manuel<br>Manuel<br>Manuel | AÇIKL      | AYAR<br>×<br>×<br>× | A/P<br>0 | 0.UY<br>©<br>©<br>©<br>© |

EM0 (Varsayılan WAN interface) karşısındaki düzenle butonuna basarak ayarlar kısmına geçiyoruz.

| 🦉 Anzilia Web Yönetim- 192.168.100.1 -    | Windows Internet Explorer |
|-------------------------------------------|---------------------------|
| http://192,168.100.1:8400/setup.html?nic_ | _id=em0&default=yes       |
| WAN Ayarları                              |                           |
| C Otomatik<br>Manuel<br>C PPPOE Ayarlar   |                           |
| HOST İSMİ:                                | firewall                  |
| IP ADRESI                                 | 192.168.3.200             |
| ETHERNET HIZI:                            | autoselect                |
| ALT AĞ MASKESİ                            | 255.255.255.0             |
| AĞ GEÇİDİ                                 | 192.168.3.1               |
| MTU                                       | 1500 (Varsayılan 1500)    |
| DNS NAME SERVER 1                         | 195.175.39.39             |
| DNS NAME SERVER 2                         | 195.175.39.40             |
| DOMAÎN                                    | firmam.local              |
| YORUM:                                    |                           |

İp adresimizi otomatik alacaksak otomatiği bridge mode tanımlayacaksak PPPOE yi el ile tanımlama için ise manueli seçiyoruz.

İP Adresi kısmına 192.168.3.200 giriyoruz (siz 192.168.3.1 hariç bir ip tanımlayabilirsiniz)

Alt Ağ maskesi herhangibir farklı durum yok ise 255.255.255.0 girilir.

Varsayılan ağ geçidi modeminizin/routerınızın ip adresidir modemimizi 192.168.3.1 ayarladığımızdan buraya da o ip yi giriyoruz.

DNS sunucuları kısmına türktelekom sunucularını ekliyoruz (195.175.39.39,195175.39.40), modeminizi yada farklı bir dns sunucusu yazabilirsiniz.

Domain ismi kısmına türkçe karakter kullanmadan bir tanım yapabilirsiniz. örn:firmam.local

MTU değerini DSL hatlar için 1492 ayarlıyoruz.

Kaydet diyerek bu ekrandan çıkıyoruz.

E1 ethernetimizin hizasindaki düzenle butonunu tıklayarak yerel ağımızı konfigure ediyoruz.

|                       | 192.168.100.1          |                |
|-----------------------|------------------------|----------------|
| IP ADRESLERÍ:         |                        |                |
| ALT AĞ MASKESİ:       | 255.255.255.0          |                |
| ETHERNET HIZI:        | autoselect             |                |
| MTU                   | 1500 (Varsayılan 1500) |                |
| WEB PROXY:            |                        | 0              |
| KULLANICI İSTATİSTİKI | ERI: Evet              |                |
| NAT AYARLARI:         | NAT Sadece Yerel Ağ 💌  |                |
| YORUM:                |                        |                |
|                       |                        | Kaydet Sıfırla |
|                       |                        |                |
|                       |                        |                |

Modemimizin eski İP adresi 192.168.1.1 olduğundan 192.168.100.1 yazan yeri 192.168.1.1 olarak değitirip kaydediyoruz ve firewallumuzu yeniden başlatıyoruz.

Kullandığımız PC nin yeni ip adres tanımını alması için ya yeniden başlatmalı, el ile ip tanımlıyorsak 192.168.1.x networkünden ip tanımlamalıyız, yoksa cihaz açıldıktan sonra erişemeyiz.

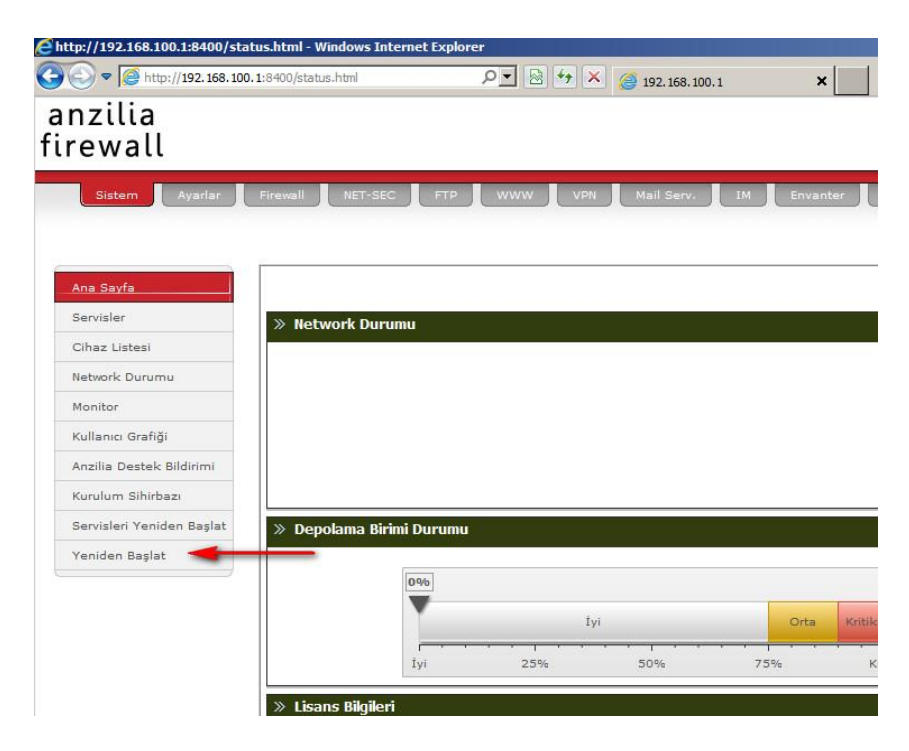

Eğer tanımlarımızda bir sıkıntı yok ise kapatılıp açıldıktan sonra firewallumuz interneti aktif hale getirecektir.

| W PfindT → Applications | Settings • Support • | N Mail Serv. IM Envanter Sis, Kayıtları | Yasal Loglama Raporlar Güvenli Çilog                                                                                                    |
|-------------------------|----------------------|-----------------------------------------|----------------------------------------------------------------------------------------------------|
| Ana Sayfa               | etwork Durumu        |                                         | » Sistem Kaynakları                                                                                                    |
| Cihaz Listesi           |                      |                                         |                                                                                                    |
| Network Durumu          |                      |                                         | %50 %50                                                                                                    |
| pnitor                  | anzilia              | Przilia Sirauall 🔿 📾                    | %25 %***** %75 %25 %*****                                                                                                    |
| vnload Grafiği          | firewall             |                                         | P6100                                                                                                    |
| ad Grafiği              |                      |                                         | %0 - %100 %0 · · ·                                                                                                    |
| Destek Bildirimi        | <u></u>              |                                         | CPU 1 Durumu CPU2 Durum                                                                                                    |
| um Sihirbazı            |                      |                                         | 500/                                                                                                    |
| isleri Yeniden Başlat   |                      |                                         | 50%                                                                                                    |
| » ti                    | 1286<br>Iyi 25%      | İyi Orta Kritik<br>50% 75% Kritik       | O% RAM Jurumu     O%      O% |
| S                       | ŪRÜM                 | 2.15                                    |                                                                                                    |
| S                       | DN KAPATMA           | Pztesi Mart 31 21:38:28                 |                                                                                                    |
| Ü                       | RÜN DURUMU           | Filtreleme DEVREDE                      | » Notlarım                                                                                                    |
| Ü                       | RÜN KAYIT            | ок                                      |                                                                                                    |
| Li                      | SANS GEÇERLİLİK      | ( Demo ŭrūn. )                          | KONU AÇIKLAMA                                                                                                    |
| Al                      | tif bağlantılar      |                                         | Herhangi bir tanım yapılmadı.                                                                                                    |

Giriş ekranında CPU/RAM / Disk durumu ve Önemli olaylar takip edilebilir

### Network DURUMU

Networklerinizdeki Trafikle ilgili günlük/aylık istatistiki bilgilere buradan erişebilirsiniz

| >> Network Durumu                                                                                                    |                       |                                                                                                    |
|----------------------------------------------------------------------------------------------------|-----------------------|----------------------------------------------------------------------------------------------------|
| Network Dur                                                                                                    | rumu                  |                                                                                                    |
| SAATLIK NETWORK TRAFIĞI                                                                                                    |                       |                                                                                                    |
| re0 / Saatlik                                                                                                    | 04/03/14 15:19        | re1 / Saatlik 04/03/14 15:19                                                                                                    |
| 4<br>4<br>4<br>4<br>4<br>4<br>4<br>4<br>4<br>4<br>4<br>4<br>4<br>4                                                                                                    | 13 14 15<br>a NETHORK | 16 17 18 19 20 21 22 23 00 01 02 03 04 05 06 07 08 09 10 11 12 13 14 15<br>Restlin RCFNORK                                                                                                    |
| re2 / Saatlik                                                                                                    | 04/03/14 15:19        | re3 / Saatlik 04/03/14 15:19                                                                                                    |
| 1                                                                                                    |                       | 1 <b>1</b>                                                                                                    |
| 1991                                                                                                    |                       | रू<br>स                                                                                                    |
| 16 17 18 19 20 21 22 23 00 01 02 03 04 05 06 07 08 09 10 11 12<br>Pozilio                                                                                                    | 13 14 15<br>a NETWORK | 16 17 18 19 20 21 22 23 00 01 02 03 04 05 06 07 08 09 10 11 12 13 14 15<br>Pozilia HETMORK                                                                                                    |
| SÜNLÜK NETWORK TRAFIĞİ                                                                                                    |                       |                                                                                                    |
| reð / Gunluk                                                                                                    | 04/03/14 15:19        | re1 / Gunluk 04/03/14 15:19                                                                                                    |
| day rx tx total avg.rate                                                                                                    | ∎rx ∎tx               | day rx tx total avg.rate 🖬 rx 🖩 tx                                                                                                    |
| 03/31/14 53.39 MiB 1.83 MiB 55.22 MiB 5.24 kbit/s<br>04/01/14 110.05 MiB 817 KiB 110.85 MiB 10.51 kbit/s<br>04/02/14 77.65 MiB 665 KiB 78.29 MiB 7.42 kbit/s<br>04/03/14 84.24 MiB 386 KiB 84.62 MiB 12.57 kbit/s |                       | 03/31/14         4         KiB         5         KiB         9         KiB         0.00         kbit/s           04/02/14         0         KiB         0         KiB         0         KiB         0.00         kbit/s           04/02/14         0         KiB         0.00         kbit/s         0.00         kbit/s           04/02/14         0         KiB         1.08         MiB         3.63         MiB         0.54         kbit/s |
| estimated Anzilio                                                                                                    | a NETHORK             | estimated 3 MiB 1 MiB 4 MiB Rozilia NETHORK                                                                                                    |
| re2 / Gunluk                                                                                                    | 04/03/14 15:19        | re3 / Gunluk 04/08/14 15:19                                                                                                    |
| dau ny ty total aud nate                                                                                                    |                       | dau ny ty total aud nate ny Ety                                                                                                    |

Monitör

Monitör menüsünde anlık olarak internet trafiğinizi izleyebilirsiniz

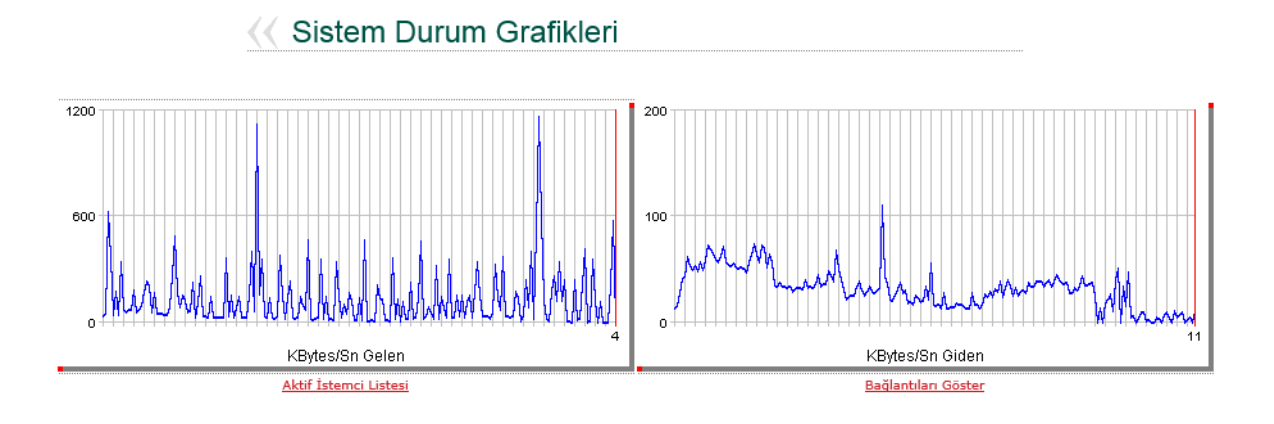

### Download Grafiği

Sistemde interneti en fazla kullanan / download yapan kullanıcıları bu ekrandan takip edebilirsiniz, firewall da wins sunucusu aktif ise pc nin ismide bu ekranda listelenir.

| na Sayfa                | And a second second sec |     |
|-------------------------|----------------------------------------------------------------------------------------------------|-----|
| ervisler                | anci orangi                                                                                                    |     |
| ihaz Listesi            |                                                                                                    |     |
| etwork Durumu           | // TOD 10 Kulloniai Crofiži                                                                                                    |     |
| lonitor                 |                                                                                                    |     |
| ownload Grafiği         |                                                                                                    |     |
| pload Grafiği           |                                                                                                    |     |
| nzilia Destek Bildirimi |                                                                                                    |     |
| rulum Sihirbazı         | 192 168 0 94/192 168 0 94                                                                                                    | 624 |
| rvisleri Yeniden Başlat | yusuf/192.168.0.202 3.0                                                                                                    |     |
| niden Başlat            | 192.168.0.12/192.168.0.12 1.1                                                                                                    |     |
|                         | 0.8                                                                                                    |     |
|                         | 192.168.0.49/192.168.0.49 0.7                                                                                                    |     |
|                         | araskargo/192.168.0.47 [0.3                                                                                                    |     |
|                         | 192.168.0.57/192.168.0.57   0.2                                                                                                    |     |
|                         | 0.1                                                                                                    |     |
|                         | 192.168.0.61/192.168.0.61 0.1                                                                                                    |     |
|                         | 0 350                                                                                                    | 700 |
|                         | KBytes/Sn Transfer edilen                                                                                                    |     |

## Upload Grafiği

Sistemde dışarıya paket gönderimi yapan kullanıcıları bu ekrandan takip edebilirsiniz, firewall da wins sunucusu aktif ise pc nin ismide bu ekranda listelenir.

### K TOP 10 Kullanıcı Upload Grafiği

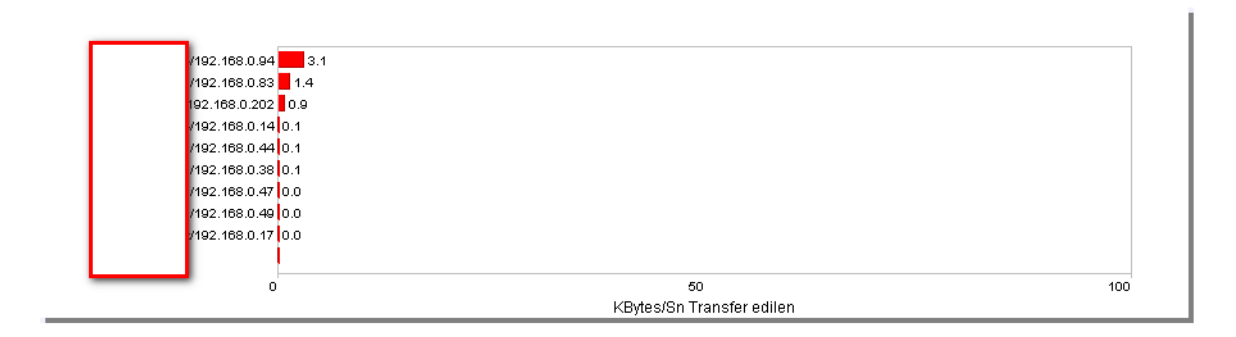

### **GENEL AYARLAR**

Genel ayarlar bölümünde yapacaklarınız aşağıdaki gibidir;

- Loglama Yönetimi
- içerik Filtreleme
- Virüs Kontrolü
- SSL Filtreleme
- Uyarı Disclaimer Sayfası
- Ülke bazlı yasaklama
- Uyarı ekranları logo değişimi

Loglama Yönetimi: Tüm loglamaları aktif / pasif yapabilirsiniz

**Uyarı Disclaimer Sayfası**: Kullanıcılara ilk internete girdiklerinde browserlarına uyarı göndermek istiyorsanız bu menüyü kullanabilirsiniz. Günlük olarak bir kez bu uyarı sayfanızı kullanıcılar görür ve girecekleri siteye bu uyarıdan sonra devam ederler.

Ülke Bazlı Yasaklama: Bu menü ile yönlendirme yaptığınız sunuculara sadece Türkiye'den erişime izin verebilirsiniz ve dışardan gelecek saldırıların önüne geçersiniz. Ayarlar-> Nesneler kısmından eklediğiniz yurtdışı ip/ip networküne ayrıcalık verebilirsiniz

**Uyarı Ekranları Logo Değişimi:** Engelleme ekranlarındaki varsayılan olarak gelen Anzilia logosu yerine kendi kurum/firma logonuzu koyabilirsiniz.

Bu logo değişimleri;

- HOTSPOT
- Engelleme
- Disclaimer

Sayfalarında geçerlidir.

Güvenli Siteler: Buraya girdiğiniz sitelerle ilgili hiçbir loglama ve filtreleme yapmaz.

**Güvenli İP'ler:** Buraya girilen lokal network ip adresleri http trafiğinde loglama ve filtreleme dışında kalır. (5651 nolu yasaya göre tüm ip adresleriniz için loglama yapmanız gerekmektedir.)

**Engelleme Sayfası:** Bir site engellendiğinde varsayılan olarak firewall engelleme mesajı görüntülenir, burayı doldurursanız sizin yazdığınız mesaj kullanıcılara görüntülenir, html formatta mesaj yazabilirsiniz.

Disclaimer Sayfası: Günlük çıkarmak istediğiniz mesajda bu menüyü kullanabilirsiniz. Örneğin kullanıcılara girdikleri sitelerin 5651 nolu yasadan dolayı loglandığına dair bir mesaj gösterebilirsiniz. Yine burada da html kullanabilirsiniz.

### Nesneler

Grup yönetiminde kullanılmak üzere sistemde ipleri ve ip aralıklarını buradan tanımlarsınız. MAC adres yazma zorunluluğunuz yoktur.

### Filtrelemeler

Web siteleri için 2 çeşit filtreleme yapılmaktadır.

URL bazlı Filtreleme; Browserınızda adres çubuğuna yazdığınız adrese göre filtreleme yapar

İçeriz Bazlı Filtreleme; Girilen sitelerin içinde geçen kelimelere göre puanlama yapar ve belirlediğiniz rakama ulaştığında siteyi engeller.

## **GRUP YÖNETİMİ**

Genele bir filtreleme yapacaksanız Ayarlar->Grup Yönetimi->Default grubunu kullanabilirsiniz.

İstediğiniz kadar grup oluşturarak IP bazlı yetkilendirme yapabilirsiniz

| Sruplar                              |                                                                                                    |                                |                                        |                            |          |  |  |  |  |  |
|--------------------------------------|----------------------------------------------------------------------------------------------------|--------------------------------|----------------------------------------|----------------------------|----------|--|--|--|--|--|
| <<                                   | Kullanıcı Grup Yönetimi                                                                              |                                |                                        |                            |          |  |  |  |  |  |
| GRUP İSMİ<br>Üyeler                  | default (Ön tanımlı sınıf: E                                                                         | iğer herhangi bir gruba uym    | azsa default olarak buradaki ku        | rallar çalıştırılır. )     |          |  |  |  |  |  |
| AĞ GEÇIDI                            | Tanimsiz                                                                                             |                                |                                        |                            |          |  |  |  |  |  |
| USB BELLEK/DİSK KULLANIMI            | <ul> <li>Okuyabilir / Yazabilir</li> <li>Sadece Okuyabilir</li> <li>Engelli</li> </ul>               |                                |                                        |                            |          |  |  |  |  |  |
| USB 3G MODEM 📵                       | Kullanabilir<br>Kullanamaz                                                                           |                                |                                        |                            |          |  |  |  |  |  |
| UYGULAMA ENGELLE 📵                   | MSN Uzak Maseüstü<br>Radio/Video Streaming<br>Sosyal Medya SSL<br>Torent<br>Tüm çıkışları kapat (Wel | Mail HTTPS (bankalar)          | ū hariç)                               |                            |          |  |  |  |  |  |
| İÇERİK FİLTRELEME                    | Default 🗸                                                                                            |                                |                                        |                            |          |  |  |  |  |  |
| KOTA YÖNETİMİ                        | 0 MB 🖲 Günlük 🤇                                                                                      | Haftalık                       |                                        |                            |          |  |  |  |  |  |
| İNTERNETTEN DOSYA<br>Gönderme        | <ul> <li>Gönderebilir</li> <li>Gönderemez</li> </ul>                                                 |                                |                                        |                            |          |  |  |  |  |  |
| TOPLAM LIMIT                         | 0 /KB (Max Hız)(0                                                                                    | Limit yok)(Grubun tüm üyeler   | nin toplamı için geçerli limit)        |                            |          |  |  |  |  |  |
| KULLANICI LİMİTİ                     | 0 /KB (Max Hız)(0                                                                                    | Limit yok)(Grup üyelerinin hei | biri için geçerli limit)               |                            |          |  |  |  |  |  |
| DOSYA INDIRME BOYUTU                 | 0 / M B (0 Limitsiz,N                                                                                | in:10MB)                       |                                        |                            |          |  |  |  |  |  |
| DOSYA INDIRME HIZ LIMITI             | 0 /KB Maximum                                                                                        | Dosya İndirme Hızı             |                                        |                            |          |  |  |  |  |  |
| İZİN VERİLEN KATEGORİLER             |                                                                                                    |                                | □ alkol<br>□ bahis<br>□ dosyapaylasimi | ☐ banka<br>☐ dosyasunucusu | 🗌 blogla |  |  |  |  |  |
|                                      | filmler                                                                                              | finans                         | forum                                  | guncellemesiteleri         | 🗌 haber  |  |  |  |  |  |
| (Engelleme listesini Geçersiz kılar) | isarama                                                                                              | kacakyazilim                   | kumar                                  |                            | 🗌 model  |  |  |  |  |  |

Filtreleme ekranında;

**AĞ GEÇİDİ:** Birden Fazla internetiniz var ise ve kullanıcıların sadece o hat üzerinden çıkmasını istiyorsanız ilgili networkü seçersiniz.

Eğer tüm hatları ortak kullanmak istiyor iseniz TANIMSIZ seçeneğini seçersiniz.

USB BELLEK KULLANIMI: Windows PC ler için geçerli olan bu ayar ile USB kullanımını kontrol altına alırsınız, client tarafında ek yazılım kurulması gerekmektedir.

USB 3G MODEM KULLANIMI: Windows PC ler için geçerli olan bu ayar ile USB 3G kullanımını kontrol altına alırsınız, client tarafında ek yazılım kurulması gerekmektedir.

KOTA YÖNETİMİ: Kullanıcılardan herbiri belirtilen kotayı aştıklarında sistem tarafından uyarı ekranı gösterilerek internetleri kapatılır

**TOPLAM LİMİT:** Grubun tüm üyelerinin toplamının hız limitini ifade eder.

KULLANICI LİMİTİ: Grubun herbir üyesinin hız limitini ifade eder.

DOSYA İNDİRME BOYUTU: İndirilmesine izin verilen MAX dosya boyutu

DOSYA İNDİRME HIZ LİMİTİ: Dosya indirme esnasındaki hız limiti

## GRUP OLUŞTURMA

IP Bazlı filtreleme yapmak için ilk önce Ayarlar->Nesneler kısmından IP adresleri sisteme tanımlanmalıdır.

| Network            | >> Adresler Portlar |                    |                       |
|--------------------|---------------------|--------------------|-----------------------|
| Genel Ayarlar      |                     |                    |                       |
| Kimlik Doğrulama   |                     | Adres/Grup Listesi |                       |
| Nesneler           |                     | Adies/Orup Listesi |                       |
| Grup Yönetimi      |                     |                    |                       |
| Site Kategori      |                     |                    |                       |
| İçerik Filtreleme  | İSİM                | TESTPC             |                       |
| SSL Filtreleme     | TÜR                 | IP O SUBNET        |                       |
| MAC Authentication | IP ADRES/SUBNET     | 192.168.100.10     |                       |
| DLP                | MAC                 |                    |                       |
| Notlarım           |                     |                    |                       |
| Spam               |                     |                    | Kaydet Vazgeç Sıfırla |
| Saldiri Tespit     |                     |                    |                       |
| Messenger Kayıt    |                     |                    |                       |
| Radius             |                     |                    |                       |
| Yedekleme          |                     |                    |                       |
| Güncelleme         |                     |                    |                       |
| Lisans             |                     |                    |                       |

Bu işlemi Sistem->Cihaz Listesi bölümünden de otomatik olarak yapabilirsiniz.

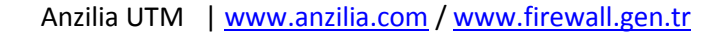

| Ana Sayfa                 |   | Network Listesi |                        |                   |                       |                                               |         |          |              |        |  |  |  |
|---------------------------|---|-----------------|------------------------|-------------------|-----------------------|-----------------------------------------------|---------|----------|--------------|--------|--|--|--|
| Servisler                 |   |                 |                        |                   | Maturali              | Dihan Listani                                 |         |          |              |        |  |  |  |
| Cihaz Listesi             |   |                 | INETWORK CINAZ LISTESI |                   |                       |                                               |         |          |              |        |  |  |  |
| Network Durumu            |   |                 |                        |                   |                       |                                               |         |          |              |        |  |  |  |
| Monitor                   |   | IP ADRES        | HOSTNAME               | MAC               | ÜRETICI               | O S                                           | YAZILIM | BILGI    | ADRES        | YENILE |  |  |  |
| Download Grafiği          |   | 400.450.0.00    |                        | 00.00.41.50.14.4  |                       | Windows 7 Enterprise N 7601                   |         | <u> </u> | /            |        |  |  |  |
| Upload Grafiği            | ' | 192.168.0.38    | KURUMSALI-PC           | UU:22:4d:50:D1:1a |                       | Service Pack 1                                |         |          | •            |        |  |  |  |
| Anzilia Destek Bildirimi  | 2 | 192.168.0.12    | MUHASEBE4              | 00:18:f3:67:c5:5b | ASUSTek COMPUTER INC. | Windows 7 Enterprise 7601<br>Service Pack 1   |         | Q,       | +            | \$     |  |  |  |
| Kurulum Sihirbazı         | 3 | 192.168.0.254   | ANZILIA                | 00:13:d4:9c:35:c6 | ASUSTek COMPUTER INC. |                                               |         | Q,       | +            | 5      |  |  |  |
| Servisleri Veniden Başlat | 4 | 192.168.0.252   | SRV01                  | 00:15:17:0c:31:22 | Intel Corporate       | Windows Server 2003 R2 3790<br>Service Pack 2 |         | Q,       | $\checkmark$ | \$     |  |  |  |
|                           | 5 | 192.168.0.43    | NAILE                  | 4c:72:b9:d1:a2:e0 |                       | Windows 7 Enterprise 7601<br>Service Pack 1   |         | Q.       | $\checkmark$ | \$     |  |  |  |

Ip tanımlamasından sonra grup yönetiminde yeni grup ekleyebilirsiniz. Ayarlar default grubu ile aynıdır.

## Site Kategorileri

Sistemde varsayılan olarak 70 den fazla site kategorisi mevcuttur, sizde kendinize özel olarak kategori oluşturabilirsiniz.

Kategori tanımlarında domain adı kullanabildiğiniz gibi adres çubuğunda geçen kelimeye göre de tanım yapabilirsiniz. (expression). Örn: adres çubuğunda "oyun" geçen siteler gibi.

## İÇERİK FİLTRELEME

Girilen sitelerde geçen kelimelerin kontrol edilerek puanlanması esasına göre çalışır. Sizin tanımladığınız puan (varsayılan:400) aştığında site engellenir.

İçerik Filtreleme servisinin çalışması için genel ayarlar->*içerik filtreleme* ve *Filtreleme* servisi nin seçili olması gerekir.

| Anzilia Web Yönetim- 192.168.100. | 1 - Windows Internet Explore        | r                                                |
|-----------------------------------|-------------------------------------|--------------------------------------------------|
| 🗢 🗢 🧭 http://192.168.100.1:84     | 100/setupwebcache.html              | P ■ ・ × @ Anzilia Web Yönetim- 192.16            |
| anzilia<br>irewall                |                                     |                                                  |
| Sistem Ayarlar Fin                | ewall NET-SEC FTP                   | WWW VPN Mail Serv. IM Enva                       |
|                                   |                                     |                                                  |
| Network                           | Genel Ayarlar <u>Güvenli Sitele</u> | er Güvenli İPler Engelleme Sayfası Uyarı Sayfası |
| Genel Ayarlar                     |                                     |                                                  |
| Kimlik Doğrulama                  |                                     | Genel Ayarla                                     |
| Adresler                          |                                     |                                                  |
| Grup Yönetimi                     |                                     | V SILTES SERVISI (Aktif almazsa logi             |
| Site Kategori                     |                                     |                                                  |
| İçerik Filtreleme                 |                                     | VIRUS KONTROL (SITE GIRISLERI YAVAS              |
| SSL Filtreleme                    |                                     | SSL FILTRELEME Terminallere Yüklenece            |
| MAC Authentication                |                                     | UYARI / DISCLAIMER SAYFASI                       |
| DLP                               |                                     | 🗖 KOTA YÖNETİMİ                                  |
| Spam                              |                                     | FTP PROXY                                        |
| Saldiri Tespit                    |                                     | 🗖 FILTRE KURALLARINI OTOMATIK GÜNCEL             |
| Messenger Kavit                   |                                     | DİĞER AYARLAR                                    |

#### İçerik Filtreleme Ayarları

Seviye: Engellemenin başlayacağı değer varsayılan 400

Dosya İndiremesin: Evet/Hayır

İzin Verilen Site: İçerik olarak kontrol edilmesini istemediğiniz siteleri buraya yazabilirsiniz.

Engellenmiş Kelime: Bu kelimelerin geçtiği siteleri sistem otomatik engeller

Engellenmiş Uzantı: örn: .mp3 .zip .iso gibi uzantıları engelleyebilirsiniz.

Engellenmiş MIME: dosya türüne göre engelleme yapabilirsiniz. Örn: java

### SSL Filtreleme

HTTPS trafiğini kontrol eder, 443 yönüne giden trafiği decrypt ederek url yi yakalar ve ona göre filtrelemesini yapar. Explorer 9 ve üstü ve ya Chrome browserda çalışmaktadır.

### **MAC** Authentication

Firewalunuzun akıllı switchlerinizle beraber 802.1x authentication yapabilirsiniz. Ağınıza firewallunuzda tanımlamadığınız MAC adresinin girmesini engellersiniz, sizden habersiz hiçkimse ağa bir cihaz takamaz.

Yetkili Switchler: Burda yazdığınız switchler sadece firewalla haberleşebilir, burada tanımlanan şifre switchde de tanımlanmalıdır.

Yetkili MACler: Ağınızı kullanmaya yetkili MAC adresleri buraya girilir.

Örnek HP Switch Konfigurasyonu: mac-authentication radius scheme ANZILIA server-type extended primary authentication ANZILIAIP primary accounting ANZILIAIP key authentication NASSIFRE key accounting NASSIFRE user-name-format without-domain domain ANZILIA authentication login local authorization login local authentication default radius-scheme ANZILIA authorization default radius-scheme ANZILIA mac-authentication domain ANZILIA mac-authentication interface GigabitEthernet 1/0/1 to GigabitEthernet 1/0/47

#### DLP

DLP menüsünde giden/gelen POP3/SMTP maillerinin bir kopyasını istediğiniz bir adrese yönlendirmesini yapabilirsiniz. Bu modülün kullanılması yasal sorumluluk gerektirebilir.

DSL hat kullanıyor (25 port erişiminin yasaklanmasından dolayı) iseniz firewall belirttiğiniz mail adresine direk mail gönderemez, bu yüzden genel ayarlarda "Mail Gönderme Ayarları" menüsünü kullanarak başka bir sunucu üzerinden bu maili gönderebilirsiniz.

Farklı sunucu ile mail göndermek için bu sunucuda geçerli bir mail hesabının adresi ve şifresi firewall a tanımlanması gerekmektedir.

### NOTLARIM

Firewall içinde notlarınızı ekleyip buradan takip edebilirsiniz.

### SPAM

Spam kontrolünü bu menü üzerinden yapabilirsiniz.

### SALDIRI TESPİT

Sisteme herhangi bir saldırı olduğunda bunun tespitini ve engellemesini yapar, isterseniz de sizi mail ile bilgilendirmesini yapar.

### **MESSENGER KAYIT**

ICQ, Yahoo, Jabber gibi protokollerin loglanmasını sağlayabilirsiniz. Logları excel e alıp sonradan da pc nizde inceleyebilirsiniz.

Varsayılan olarak ağınızdan çıkan herkesi loglar ama istediğiniz kişileri loglama harici tutabilirsiniz.

Bu modülün kullanılması yasal sorumluluk gerektirir.

### YEDEKLEME

Cihaz konfigürasyonunu yedekler ve herhangibir ayarlarda yanlışlık yaptığınızda ayarlarınızı geri alabilirsiniz.

Yedekleme işlemlerinde Messenger kayıtları, FTP, WEB ve Loglama modülleri yedeklenmez.

### LİSANS

Lisans menüsünde kaç kullanıcınız ve yetkiniz olan modülleri listelersiniz.

### SAAT

Sistem saatini bu menü ile ayarlayabilirsiniz. Anzilia UTM | www.anzilia.com / www.firewall.gen.tr

## ŞİFRE

Firewall şifrenizi buradan değiştirebilirsiniz, ayrıca arzu ederseniz bu menüden firewall yönetimine sadece belirlediğiniz IP adreslerinden girişlere izin verebilirsiniz.

### VLAN

VLAN tanımlarınızı yapacağınız menüdür

| Ethernet | VLAN DNS/WINS IP MAC Hat S | iğa Tablosu Port Yönlendirme S | Sanal IP <u>Yö</u> | önlendirme | Route Tablosu | Arp Tablosu |           |      |
|----------|----------------------------|--------------------------------|--------------------|------------|---------------|-------------|-----------|------|
|          |                            |                                |                    |            |               |             |           |      |
|          | K VL                       |                                |                    |            |               |             |           |      |
|          |                            |                                |                    |            |               |             |           |      |
|          |                            |                                |                    |            |               |             |           |      |
|          | AÇIKLAMA                   | deneme                         |                    |            |               |             |           |      |
|          | VLAN ARAYÜZ                | İç - xi0 🗸                     |                    |            |               |             |           |      |
|          | VLANID                     | 2                              |                    |            |               |             |           |      |
|          | IP ADRES                   | 192.168.10.3                   |                    |            |               |             |           |      |
|          | NETMASK                    | 255.255.255.0                  |                    |            |               |             |           |      |
|          | DHCP SERVIS                | ● AKTIF ○ HAYIR                |                    |            |               |             |           |      |
|          | DHCP BAŞLANGIÇ İP          | 192.168.10.3                   |                    |            |               |             |           |      |
|          | DHCP BİTİŞ İP              | 192.168.10.3                   |                    |            |               |             |           |      |
|          |                            |                                |                    |            |               | Kaydet Va   | zgec Sife | ırla |
|          |                            |                                |                    |            |               |             |           |      |
|          |                            |                                |                    |            |               |             |           |      |

| 2 | Ethernet       | VLAN | DNS/WINS | IP MAC | Hat Siğa Tablosu | Port Yönlendirme    | Sanal IP | Yönlendirme | Route Tablosu | Arp Tablosu |      |  |  |
|---|----------------|------|----------|--------|------------------|---------------------|----------|-------------|---------------|-------------|------|--|--|
|   |                |      |          |        |                  |                     |          |             |               |             |      |  |  |
|   | VLAN Arayüzler |      |          |        |                  |                     |          |             |               |             |      |  |  |
|   |                | VLAN | ADI      | VLAN   | ID VLAN          | IP/NETMA SK         | DHC      | P SERVIS    | v             | LAN ARAYÜZ  |      |  |  |
|   | Ť.             | den  | eme      | 2      | 192.168.1        | 0.3 / 255.255.255.0 |          | 0           |               | xi0         |      |  |  |
|   |                |      |          |        |                  |                     |          |             |               |             | Ekle |  |  |
|   |                |      |          |        |                  |                     |          |             |               |             |      |  |  |

## DNS/WINS

| Ethernet VLAN      | DNS/WINS IF     | <sup>o</sup> MAC <u>Hat Siğa Tablosu</u> | Port Yönlendirme    | Sanal IP | Yönlendirme | Route Tablosu   | Arp Tablosu |         |
|--------------------|-----------------|------------------------------------------|---------------------|----------|-------------|-----------------|-------------|---------|
|                    |                 |                                          |                     |          |             |                 |             |         |
|                    |                 | K DNS/V                                  | Vins Ayaı           | rları    |             |                 |             |         |
|                    |                 | DN S1 : 192.168.0.1                      | ×                   |          |             |                 |             |         |
|                    |                 | Wins Sunucusunu B                        | tkinleştir          |          |             |                 |             |         |
|                    |                 | veya aşağıdaki win                       | s sunucusunu kulla  | in:      |             |                 |             |         |
| PPTP ve VPN için W | ins sunucusuna/ | ihtiyacınız olabilir örneği              | n: \\Server\Paylasi | im       |             |                 |             |         |
|                    |                 |                                          |                     |          |             |                 |             |         |
|                    |                 |                                          |                     |          | Yerel       | Domainleri Ekle | Kaydet      | Sıfırla |

## IP/MAC EŞLEŞTİRME

IP MAC Eşleştirme kullanıcılara sizin belirlediğiniz ip lerin atanmasını ve tanımınız haricinde birinin sistemde tanımladığınız ip yi kullanmak istediğinde tüm internet trafiğinin kapanmasını ve log lamasını sağlar.

| <u>Ethernet</u> VLAN | DNS/WINS IP                               | MAC <u>Hat Sığa Tablosu</u>                                                              | Port Yönlendirme                                            | Sanal IP | <u>Yönlendirme</u> | Route Tablosu | Arp Tablosu |         |
|----------------------|-------------------------------------------|------------------------------------------------------------------------------------------|-------------------------------------------------------------|----------|--------------------|---------------|-------------|---------|
|                      | <                                         | ( IP / MAC                                                                               | C Eşleştirr                                                 | ne       |                    |               |             |         |
|                      | ✓ IP MAC Eşleş Sadece Tanın MAC Adresi sı | ştirmeyi Etkinleştir. IP l<br>nlı MAC adresleri internete<br>adece tanımlı ip adresini k | NAC Tanımlamaları<br>girebilir.<br>ullanabilir.(Networkler) | )        |                    |               | Kaydet      | Sıfırla |

| Eth | ernet | VLAN DNS/WINS IP MAC         | Hat Sığa Tablosu Port Yönlendirme      | Sanal IP Yönlendirme Route | e Tablosu Arp Tablosu |
|-----|-------|------------------------------|----------------------------------------|----------------------------|-----------------------|
|     |       |                              |                                        |                            |                       |
| нср | sun   | nucunuz PC lerinize ön tanır | nlı IP adreslerini ayırabilir, böylece | o IP adresi sadece o pc iç | in atanır.            |
|     |       |                              |                                        |                            |                       |
|     |       | PC MAC ADRESÍ                | ATANAN IP ADRESİ                       | BILGISAYAR İSMİ            | DÜZENLE               |
| Ť   | 1.    | 07:13:D4:9C:35:CE            | 170.151.24.203                         | -                          | ×                     |
| Ť   | 2.    | 07:13:D4:9C:35:CE            | 192.167.6.5                            | deneme                     | × .                   |
| Ť   | з.    | 07:13:D4:9C:35:CE            | 192.168.0.25                           | -                          | ×                     |
| Ť   | 4.    | 6C:F0:49:A3:7D:B3            | 192.168.0.37                           | fuat                       | ×                     |
| Ť   | 5.    | 00:18:F3:67:C6:C7            | 192.168.0.56                           | aaa                        | ×                     |
| Ť   | 6.    | 07:13:D4:9C:35:CE            | 192.168.0.65                           | -                          | ×                     |
| Ť   | 7.    | 07:13:D4:9C:35:CE            | 192.168.0.77                           | -                          | ×                     |
| Ť   | 8.    | 00:1A:4D:4F:7C:11            | 192.168.0.202                          | yusuf                      | ×                     |
| Ť   | 9.    | 00:17:31:59:C1:28            | 192.168.0.251                          | aaa                        | $\times$              |
| Ť   | 10.   | 00:13:D4:9C:35:C5            | 192.168.0.252                          | test                       | ×                     |
| Ť   | 11.   | 02:13:D4:9C:25:C6            | 192.168.4.202                          | test                       | $\times$              |
| Ť   | 12.   | 01:13:d4:9c:35:c6            | 192.168.4.212                          | test                       | ×                     |
| Ť   | 13.   | 03:13:d4:9c:35:c6            | 192.168.5.4                            | test                       | ×                     |
| Ť   | 14.   | 04:13:d4:9c:35:c6            | 192.168.5.50                           | test                       | ×                     |
| Ť   | 15.   | 07:13:D4:9C:35:CD            | 192.168.7.8                            | deneme1                    | ×                     |
| Ť   | 16.   | 05:13:d4:9c:35:c6            | 192.168.20.50                          | test                       | ×                     |
| Ť   | 17.   | 07:13:d4:9c:35:c6            | 192.169.21.200                         | test                       | ×                     |
|     |       |                              |                                        |                            | Ekle                  |

Sadece Tanımlı MAC Adresleri İnternete girebilir seçeneği seçildiğinde tanımsız olan mac adresleri interneti kullanamazlar.

MAC Adresi sadece tanımlı ip adresini kullanabilir Seçeneği seçildiğinde ise kullanıcıların başkalarının iplerini kullanmasının önüne geçilmesi sağlanır, bu seçenek seçildiğinde sadece tanımlı mac'ler sisteme gireceğinden pc nizi mutlaka firewalla tanımlayınız yoksa sizde firewall a bir daha erişemezsiniz.

Bu menünün aktif olması için network menüsünde Statik ARP evet seçeneği seçilmelidir.

| IP ADRESLERİ:        | 192.168.100.1 ,        |         |
|----------------------|------------------------|---------|
| ALT AĞ MASKESİ:      | 255.255.255.0 🗸        |         |
| ETHERNET HIZI:       | autoselect V           |         |
| мти                  | 1500 (Varsayılan 1500) |         |
| WEB PROXY:           |                        | $\odot$ |
| KULLANICI İSTATİSTİK | LERI: Evet V           | -       |
| STATIK ARP:          | Evet 🗸                 |         |
| NAT AYARLARI:        | NAT Sadece Yerel Ağ 🗸  |         |
| YORUM:               |                        |         |

## HAT SIĞA TABLOSU

Birden fazla internet hattınız var ise burada yük dengeleme tanımlaması yapabilirsiniz.

Anzilia UTM | <u>www.anzilia.com</u> / <u>www.firewall.gen.tr</u>

|                                                                                                    | <u> </u>                                                                                                    | Hat Kontro                                                                                                    |                                                                                          |                                                  |                                                |
|----------------------------------------------------------------------------------------------------|----------------------------------------------------------------------------------------------------|----------------------------------------------------------------------------------------------------|------------------------------------------------------------------------------------------|--------------------------------------------------|------------------------------------------------|
| Отоматік ми                                                                                                    | LTIWAN FAILOVE                                                                                                    | R                                                                                                    |                                                                                          |                                                  |                                                |
| HAT DENGELEN                                                                                                    | ME<br>Frafiğini denge                                                                                                    | LE                                                                                                    |                                                                                          |                                                  |                                                |
| DEFAULT WAN - E<br>MODEM - FX                                                                                                    | MO: 30 % NET<br>PO: % NET                                                                                                    | KOTA: 300 GB                                                                                                    | ○ Kota Pasif                                                                             | Logla 🔿 Kota Aktif 🔿 A<br>Logla 🔿 Kota Aktif 🔿 A | iy sonuna kadar pasif<br>iy sonuna kadar pasif |
| NOT:<br>1.Burada verdiğiniz değer<br>2.Web hat dengelemede il<br>3. <i>Tanımsız</i> olarak seçiler<br>4. <i>Net KOTA</i> tanımladığır<br>5. <i>Net KOTA</i> Ay sonuna k | rlere göre hat kullanımır<br>lk önce url filtrelemede<br>1 Ağ geçidinde bu kural<br>11zda hat belirtilen trafiğ<br>kadar pasif seçildiğinde | nz orantılı olarak paylaştı<br>tanımladığınız ağ geçitler<br>geçerli olur.<br>e eriştiğinde otomatik ola<br>o ay bitimine kadar kotay | rılacak,toplam 100 olmalıq<br>i kullanılır.<br>ırak devre dışı kalır<br>yı kontrol etmez | dır.                                             |                                                |
|                                                                                                    |                                                                                                    | Dos                                                                                                    | ya Uzantısına Göre                                                                       |                                                  |                                                |
|                                                                                                    | YÖNL                                                                                                    | END.                                                                                                    | HEDEF IP H                                                                               | EDEF PORT # A                                    | Ğ GEÇİDİ                                       |
| <<                                                                                                    |                                                                                                    | IP/Port Ba                                                                                                    | zlı Gateway                                                                              | / Kullanımı                                      |                                                |
|                                                                                                    | YÖNLE<br>Açıklama                                                                                                    | ND.<br>KAYNAK IP                                                                                                    | HEDEF IP                                                                                 | HEDEF PORT #                                     | AĞ GEÇİDİ                                      |
| <b>T</b>                                                                                                    | denem                                                                                                    | 192.168.10.20                                                                                                    |                                                                                          | 1-29                                             | em0                                            |

**Otomatik Multiwan Failover:** Bu seçenek aktif olduğunda internet hatlarınızdan biri devre dışı kaldığında oradaki tüm çıkışları aktif olan hattınız üzerinden devamını sağlar.

- 1. Burada verdiğiniz değerlere göre hat kullanımınız orantılı olarak paylaştırılacak,
- 2. Web hat dengelemede ilk önce url filtrelemede tanımladığınız ağ geçitleri kullanılır.
- 3. *Tanımsız* olarak seçilen Ağ geçidinde bu kural geçerli olur.
- 4. Net KOTA tanımladığınızda hat belirtilen trafiğe eriştiğinde otomatik olarak devre dışı kalır
- 5. Net KOTA Ay sonuna kadar pasif seçildiğinde o ay bitimine kadar kotayı kontrol etmez

## PORT YÖNLENDİRME

Dışardan gelen herhangi bir isteği içerdeki başka bir sunucunuzun servisine yönlendirmek için kullanılır. Örn: Web Servis, RDP Servis

| <b>»</b> | Ethernet | VLAN       | DNS/WINS                                           | IP MAC                        | Hat Siğa Tablosu                   | Port Yönlendirn                  | ie <u>Sanal IP</u>               | Yönlendirme                        | Route Tablosu                                   | Arp Tablosu          |        |         |
|----------|----------|------------|----------------------------------------------------|-------------------------------|------------------------------------|----------------------------------|----------------------------------|------------------------------------|-------------------------------------------------|----------------------|--------|---------|
|          |          |            |                                                    |                               |                                    |                                  |                                  |                                    |                                                 |                      |        |         |
|          |          |            |                                                    | 11                            | Port Yör                           | hlendirm                         | e                                |                                    |                                                 |                      |        |         |
|          |          |            |                                                    |                               |                                    | nonann                           |                                  |                                    |                                                 |                      |        |         |
|          |          | Ac         | klama                                              |                               |                                    | tect                             | _                                |                                    |                                                 |                      |        |         |
|          |          | Ka         | ynak Port #                                        |                               |                                    | 4000                             | =                                |                                    |                                                 |                      |        |         |
|          |          | Pro        | otokol                                             |                               |                                    | tcp 🗸                            |                                  |                                    |                                                 |                      |        |         |
|          |          | He<br>biro | def IP adres(<br>den fazla IP ta<br>pabilirsiniz ) | (ler)i (Roun<br>anımını "," i | d-Robin yapacaksan<br>ile ayırarak | iz<br>192.168.0.202              |                                  |                                    |                                                 |                      |        |         |
|          |          | He         | def Port #                                         |                               |                                    | 4000                             |                                  |                                    |                                                 |                      |        |         |
|          |          | Fir        | ewall Kuralır                                      | nı Otomatil                   | ( Ekle                             | (Eğer engelle<br>firewall kuralı | ne kuralların<br>nı üst sıralara | ız varsa port y<br>a taşımanız öne | önlendirme için<br>erilir <b>. Firewall-</b> >I | eklenen<br>Kurallar) |        |         |
|          |          |            |                                                    |                               |                                    |                                  |                                  |                                    |                                                 | Kaydet               | Vazgeç | Sıfırla |
|          |          |            |                                                    |                               |                                    |                                  |                                  |                                    |                                                 |                      |        |         |
|          |          |            |                                                    |                               |                                    |                                  |                                  |                                    |                                                 |                      |        |         |

|                                                                                                    |          | 巜 Port Yö   | nlendirme |                      |              |
|----------------------------------------------------------------------------------------------------|----------|-------------|-----------|----------------------|--------------|
|                                                                                                    | YČ       | NLEND.      |           |                      |              |
|                                                                                                    | AÇIKLAMA | PORT        | PROTOKOL  | YEREL IP ADRES(LER)I | HEDEF PORT # |
| Ť                                                                                                    | test     | 4000        | tcp       | 192.168.0.202        | 4000         |
| Ť.                                                                                                    |          | 3399        | tcp       | 192.168.0.202        | 3399         |
| Ť.                                                                                                    |          | 113         | tcp       | 192.168.0.248        | 113          |
| Ť.                                                                                                    |          | 81          | tcp       | 192.168.0.48         | 80           |
| Ť                                                                                                    |          | 3391        | tcp       | 192.168.0.43         | 3389         |
| Ť.                                                                                                    |          | 83          | tcp       | 192.168.0.222        | 22           |
| Ť.                                                                                                    |          | 34567       | tcp       | 192.168.0.248        | 34567        |
| Ť.                                                                                                    |          | 34599       | tcp       | 192.168.0.248        | 34599        |
| Ť                                                                                                    |          | 8670        | tcp       | 192.168.0.248        | 8670         |
| Ť                                                                                                    |          | 101         | tcp       | 192.168.0.248        | 101          |
| 1                                                                                                    |          | 9000        | tcp       | 192.168.0.48         | 9000         |
| tin and a second second |          | 1024        | tcp       | 192.168.0.63         | 1024         |
| Ť                                                                                                    |          | 8001        | tcp       | 192.168.0.63         | 8001         |
| Ť.                                                                                                    |          | 1025        | tcp       | 192.168.0.64         | 1025         |
| Ť                                                                                                    |          | 2050        | tcp       | 192.168.0.64         | 2050         |
| Ť.                                                                                                    |          | 8002        | tcp       | 192.168.0.64         | 8002         |
| Ť.                                                                                                    |          | 7000        | udp       | 192.168.0.94         | 5060         |
| Ť.                                                                                                    |          | 10000-20000 | udp       | 192.168.0.94         | 10000-20000  |
| 1                                                                                                    |          | 5060        | udp       | 192.168.0.94         | 5060         |
| Ť.                                                                                                    |          | 44          | tcp       | 192.168.0.94         | 223          |
| Ť.                                                                                                    |          | 843         | tcp       | 192.168.0.94         | 8433         |
| tin and a second second |          | 4445        | tcp       | 192.168.0.94         | 4445         |
| 1                                                                                                    |          | 86          | tcp       | 192.168.0.246        | 80           |

Erişim için gerekli olan firewall kuralı otomatik olarak eklenir, bazı durumlarda sadece bazı ip lerden sisteme erişim izni vermek gerekebilir, bu durumda firewall->kurallar menüsünde ilgili kurual bulunur ve kaynak adreste yazan "any" silinir ve istediğiniz ip adresi yazılır.

|                                                                                                    | GÜVENLİK KURALI                                                     |
|----------------------------------------------------------------------------------------------------|---------------------------------------------------------------------|
| Açıklama                                                                                                    | PORT YÖNLENDİRME: 8001 portuna erisim ic                            |
| Aktif                                                                                                    |                                                                     |
| Kabul/ Red                                                                                                    | Kabul                                                               |
| Protokol                                                                                                    | tcp V ICMP Tip: all V                                               |
| Kaynak Adres<br>(isim, IP, IP/bits veya hepsi icin "any" yazin.)                                                                    | ○ Gruplar ○ Site Kategorileri ● Manuel<br>Kaynak IP: firmaipadresim |
| Kaynak Port                                                                                                    |                                                                     |
| Hedef Adres<br>(isim, IP, IP/bits veya hepsi icin "any" yazin.)                                                                     | O Gruplar O Site Kategorileri O Manuel<br>Hedef IP: 192.168.0.63    |
| Hedef Port (Hepsi için boş birakın, port aralığı için - birden fazla<br>port tanımı için , kullanın örneğin: 3000-85000 veya 80,81) | 8001                                                                |
| Koşul: (opsiyonel)                                                                                                    |                                                                     |
| Yön                                                                                                    | V                                                                   |
| Gelis Arayuzu                                                                                                    | ~                                                                   |
| Giden Arayūz                                                                                                    | $\checkmark$                                                        |
| IP Limit (Aynı IP adresinden aynı andaki bağlantı sayısı)                                                                           |                                                                     |
| Kayit tut                                                                                                    |                                                                     |

## FİREWALL

- UYGULAMALAR
- KURALLAR
- MAC ENGELLEME
- SİHİRBAZLAR
- BANT GENİŞLİĞİ

### Uygulamalar

Sistem otomatik olarak aşağıdaki uygulamaları tespit eder ve sizin ayarlarınıza göre engellemesini gerçekleştirir.

- Ultrasurf
- Tor
- Ntp atak
- Security kiss
- Hotspot shield
- Firefox Proxy tool

- Hola
- Teamviwer
- Logmein
- Spotflux
- Alpemix
- Ammyy
- Showmypc
- Gtalk
- Yahoo MsN

### MAC ENGELLEME

MAC bazlı engelleme yapabileceğiniz menüdür, manuel olarak el ile ekleyebileceğiniz gibi cihaz listesinden de otomatik ekleyebilirsiniz.

| >> MAC Engelieme |          |                                         |                                  |      |
|------------------|----------|-----------------------------------------|----------------------------------|------|
|                  |          | K MAC Engellem                          | ne                               |      |
|                  |          | Aşağıdaki listedeki mac adreslerinin ir | nternet erişimi komple kapatılır |      |
|                  |          | AÇIKLAMA                                | MAC                              |      |
|                  | Ť        | -                                       | 00:90:fb:3b:1e:dd                |      |
|                  | Ť        | -                                       | 00:05:ba:02:91:98                |      |
|                  | Ť.       | 8                                       | 00:90:27:E8:A8:C3                |      |
|                  | <b>T</b> | yetkisizgiris                           | 00:28:c8:28:fc:58                |      |
|                  | Ť.       | yetkisiz2                               | 84:a6:c8:05:4e:48                |      |
|                  | Ť        | yetkisiz3                               | 00:28:75:4e:cf:e4                |      |
|                  |          |                                         |                                  | Ekle |

## SİHİRBAZLAR

Sihirbazlar sayesinde kolay şekilde ayarlarınızı yapabilirsiniz.

- NO-IP Servisi
- Web Sunucu Sihirbazı
- Kurulum Sihirbazı
- FTP Sunucu Sihirbazı
- Mail Sunucu Sihirbazı
- DNS Servis Sihirbazı
- Uzak Masaüstü RDP Sihirbazı
- PCAnyWhere Sihirbazı
- Saldırı Tespit Sihirbazı

## BANT GENİŞLİĞİ

Bant genişliği IP bazlı yapabileceğiniz gibi port bazında da yapabilirsiniz.

İlk olarak hız tanımı yaparsınız,

| BANT GEN | İŞLİĞİ TANIMI | BANT GENIŞLIĞİ |
|----------|---------------|----------------|
| Ť        | zero          | 1 Kbit/s       |
| Ŵ        | 10            | 10 KByte/s     |
| Ŵ        | 100           | 100 Kbit/s     |
| ÷.       | 2Mbit         | 1 Mbit/s       |

2. işlem olarak trafik kuralı tanımlanır

|                                                                                | TRAFİK KURALİ    |
|--------------------------------------------------------------------------------|------------------|
| Tanım                                                                          | genel            |
| Aktif                                                                          |                  |
| Giriş veya Çıkış                                                               | in 🔽             |
| Kullanıcılar<br>(IP adresi, IP/bits veya hepsi için "any"<br>girebilirsiniz. ) | 192.168.0.20     |
| Network                                                                        | em0 v            |
| Protokol                                                                       | all 🔽            |
| Kaynak Port (Hepsi için boş bırakınız.)                                        |                  |
| Hedef Port (Hepsi için boş bırakınız.)                                         |                  |
| BW Limiti                                                                      | 2Mbit (1 Mbit/s) |
| Öncelik<br>(1-100 = Göreceli Öncelik)                                          | 10               |

## **NET-SEC HOTSPOT**

Otellerde de kullanılan şifreleme sistemidir, misafirleriniz için ya da yurtlarda TCKİMLİK ile loglama yapmak için kullanabilirsiniz.

Anzilia'da kullanılan TCKİMLİK kontrolü MERNİS ile entegre çalışmaktadır

Kullanıcı TCKİMLİK, AD, SOYAD, DOĞUM YILI yazar, girdiği bilgiler MERNİS ten kontrol edilir ve bilgiler doğru ise sistem kullanıcıyı açar ve şifre oluşturur.

İstendiğinde kullanıcı açıldıktan sonra sizin onayınıza düşürebilirsiniz, siz onayladığınızda kullanıcı interneti kullanabilir.

### NET-SEC YETKİLENDİRME TÜRLERİ

- MSSQL
- LDAP
- FTP
- RADIUS

Yukardaki protokollerde sistem kullanıcı kontrolü yapabilir. Sisteme birden fazla yetkilendirme sunucusu ekleyebilirsiniz.

### SMS MODÜL

SMS modülde kullanıcı cep telefonunu sisteme girer ve sistem kullanıcıya şifresini SMS olarak gönderir.

### KULLANICI MAC KONTROL

Kullanıcı sadece belirtilen MAC adreslerinden giriş yapabilir, diğer sistemlerden giriş yapamaz.

### FTP

Yerelde FTP sunucusu ihtiyacınızı karşılar. 300GB ta kadar depolama imkanınız vardır.

### WWW

Yerelde Web sunucusu ihtiyacınızı karşılar. Basit anlamda duyurularınızı bu sunucu ile yapabilirsiniz.

### VPN

- PPTP
- OPENVPN
- IPSEC

PPTP ve OPENVPN clientlarınızın sisteminize dışardan erişimini yapması için kullanılır IPSEC VPN ise bölgelerinizin bağlantısından kullanırsınız.

**PPTP** için client tarafında herhangi bir uygulama yüklemenize ihtiyacınız yok.

1. Başlat menüsünden; Bağlan'ı seçin , ardından **"Yeni bağlantı oluştur"**u seçin. Açılacak pencereden **"Ağa Çalışma Yerimden Bağlan"** (Connect to a workplace VPN) seçin ve ilerleyin.

| Connect to the Internet                                                                                                    |  |
|----------------------------------------------------------------------------------------------------|--|
| et up a wireless router or access point                                                                                                    |  |
| et up a new wireless network for your nome or small business.<br>et up a dial-up connection<br>Connect through a dial-up connection to the Internet, |  |
| Connect to a workplace<br>iet up a dial-up or VPN connection to your workplace.                                                                      |  |

2. Bu bağlantı için **internet bağlantımı kullan** (VPN) seçeneğini tıklayın.

| Connect to a workplace                                                                                                    |        |
|----------------------------------------------------------------------------------------------------|--------|
| How do you want to connect?                                                                                                    |        |
| Use my Internet connection (VPN)<br>Connect using a virtual private network (VPN) connection through the Internet.                                                                                                    |        |
| ing Ing Ing                                                                                                    |        |
| Dial directly<br>Connect directly to a phone number without going through the Internet.                                                                                                    |        |
| ing ing |        |
| What is a VPN connection?                                                                                                    |        |
|                                                                                                    | Cancel |

3. İnternet adresi kısmına WAN ip adresini aşağıdaki şekilde girin ve bu bağlantı için bir ad girin.

|   |                                                                                                    |                                                                                                    | -     |       | × |
|---|----------------------------------------------------------------------------------------------------|----------------------------------------------------------------------------------------------------|-------|-------|---|
| ۲ | 🌆 Çalışma Alanına Bağ                                                                                                    | ilan                                                                                                   |       |       |   |
|   | Bağlanırken kullanılac                                                                                                    | ak Internet adresini yazın                                                                             |       |       |   |
|   | Ağ yöneticiniz size bu adresi                                                                                                    | verebilir.                                                                                             |       |       |   |
|   | Internet adresi:                                                                                                    | 11.12.13.14                                                                                            |       |       |   |
|   | Hedef adı:                                                                                                    | Şirketim                                                                                               |       |       |   |
|   | <ul> <li>☐ Akıllı kart kullan</li> <li>✓ Kimlik bilgilerimi anır</li> <li>I Diğer kişilerin bu bağ<br/>Bu seçenek bu bilgisa</li> </ul> | msa<br>lantıyı kullanmasına izin ver<br>ıyara erişimi olan kişilerin bu bağlantıyı kullanmasına izin v | erir. |       |   |
|   |                                                                                                    | Oluşt                                                                                                  | ur    | İptal | ļ |

4. Burada, daha önce firewallda oluşturmuş olduğunuz kullanıcı adı ve şifreyi girin.

| Y Connect to a workpl | ne and password                        |  |
|-----------------------|----------------------------------------|--|
| User name:            | test                                   |  |
| Password:             | ••••                                   |  |
| Domain (optional):    | Show characters Remember this password |  |
|                       |                                        |  |
|                       |                                        |  |

5. Bağlan'ı (connect) tıkladığınızda Windows firewalla otomatik olarak bağlanacaktır.

6. Ekranda **"Bağlı"** (Connected) yazısını gördüğünüzde, VPN bağlantınız kurulmuş durumdadır ve bağlantı durumunu denetleyebilirsiniz.

## **MAİL SERVER**

| Ana Sayfa               | Mail Server Ayarları                                                    |
|-------------------------|-------------------------------------------------------------------------|
| Mail Server             |                                                                         |
| Domain / Mailbox /Alias | Email / Sunucu İstatistikleri                                           |
| Otomatik BeyazListe     | Karantinadaki Mail Sayısı: 0                                            |
| Beyaz/Kara Liste        | Aktr Email Adres: 3<br>Server Yükü: 0.03,                               |
| Karantina               | Mail Server Kenfiguraavonu                                              |
| Spam Kuralı Güncelle    | Mail Server Konngulasyonu                                               |
| Bakım İşlemleri         | □ Mail Carner aldtfad                                                   |
| Spam İstatistikleri     |                                                                         |
| Mail Webmail Access     | 🔲 Virüs/AntiSpam Kontrolü                                               |
|                         | Postgrey Aktif                                                          |
|                         | AYNI ANDAKI MAIL ADETI: 10 (Varsayılan 1000)                            |
|                         | Kaydet Mail Gönderme Ayarları Kullarıcı Mail Ayar Sitesi Database Kontr |
|                         |                                                                         |

Firewall üzerinde mailinizi host edebilirsiniz, kullanıcı ve domain eklemede herhangi bir sınır bulunmamaktadır, FULL lisans gerektirir.

**POSTGREY:** SPAM için geliştirilmiştir, aktif ise mail ilk geldiğinde red edilir, eğer gönderen gerçek bir sunucu ise tekrar mail gönderimi deneyeceğinden spam gönderim yazılımlarından korunmanızı sağlar.

AYNI ANDAKİ MAİL ADETİ: Spam korunması için aynı anda kurumunuza/firmanıza gönderilen mail adetini sınırlar.

BEYAZ/KARA Liste: Buraya eklediğiniz mailer;

KARA Liste içinse kullanıcıya maili göndermez ve direk red eder.

BEYAZ Liste de ise hiç spam kontrolü yapmadan kullanıcıya maili iletir.

**KARANTİNA:** Karantinaya alınan mailer burda listelenir (burdaki mailer kullanıcılara gitmemiştir) isterseniz maili kullanıcıya iletebilirsiniz.

### IM SERVİS

Bu servis le MSN tarzı haberleşme sunucusu aktif edebilirsiniz.

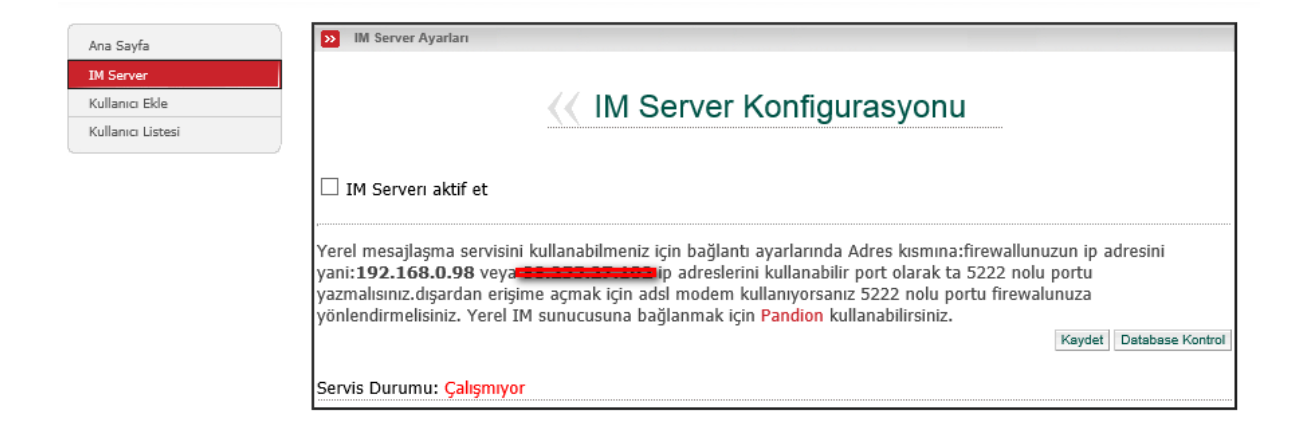

Client tarafında Spark kullanabilirsiniz.

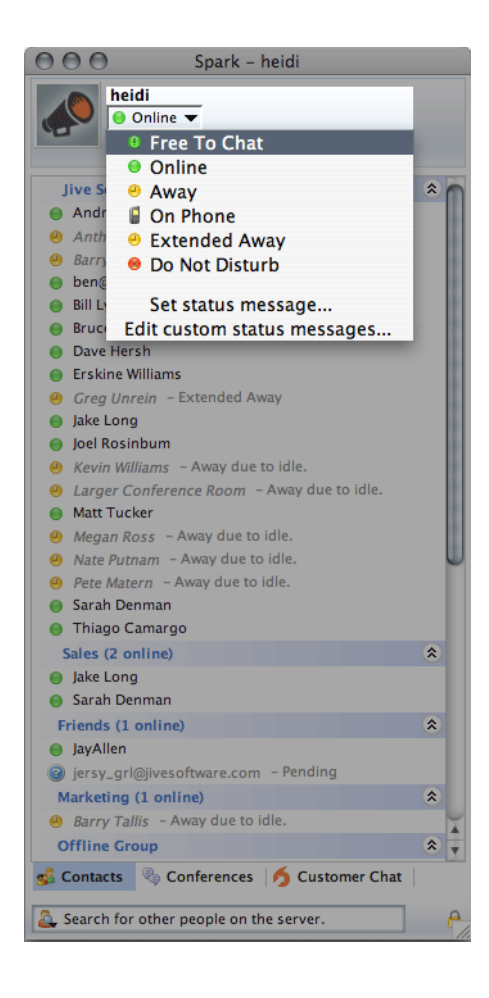

Spark'la Dosya transferi de yapabilirsiniz.

## ENVANTER

| IP              | PC ADI NETWORK USER | O S                                         | SERVICEPACK | DENETLEME        | SYSTEM TÜR |
|-----------------|---------------------|---------------------------------------------|-------------|------------------|------------|
| 192.168.000.036 |                     | Microsoft Windows 7 Enterprise              | 1.0         | 2014-04-05 09:03 |            |
| 192.168.120.211 |                     | Microsoft Windows 7 Enterprise              | 1.0         | 2014-04-01 10:25 |            |
| 192.168.000.253 |                     | Microsoft Windows Server 2008 R2 Enterprise | 0.0         | 2014-01-28 00:03 | 1          |
| 192.168.100.010 |                     | Microsoft Windows 7 Ultimate                | 0.0         | 2013-04-14 11:14 |            |
| 192.168.100.200 |                     | Microsoft Windows 8 Enterprise              | 0.0         | 2014-03-13 09:59 |            |

Anzilia Client yazılımı ile yüklü olan PC deki tüm donanım bilgileri ve yüklü olan yazılımlar firewall üzerinden takip edilebilir.

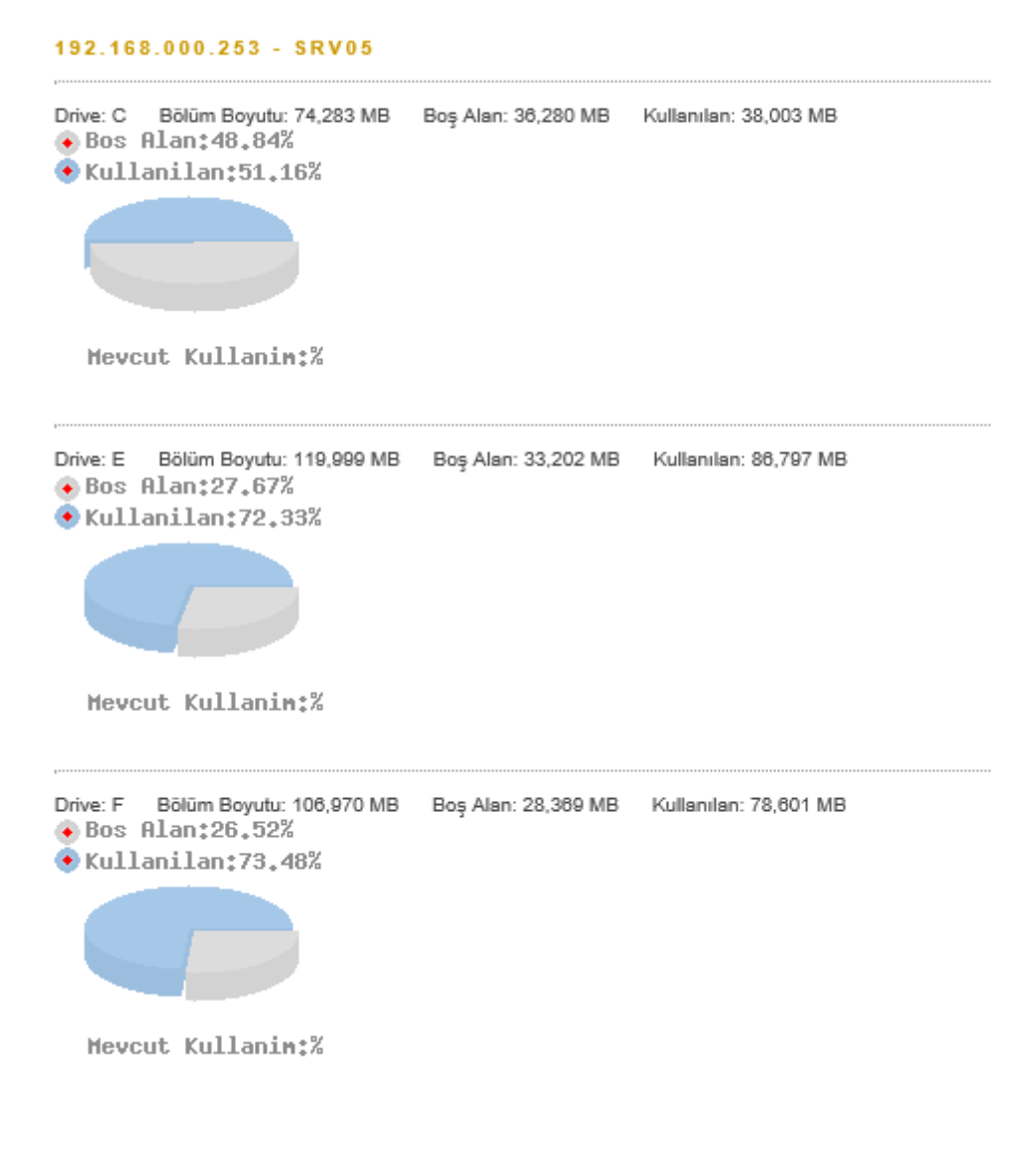

**Aktif Servisler** 

| isim 🔨                                    | SERVIS            | BAŞLAMA  | DURUM   | BAŞLADI | AÇIKLAMA |
|-------------------------------------------|-------------------|----------|---------|---------|----------|
| Adobe Acrobat Update Service ?            | AdobeARMservice   | Auto     | Running | True    | ?        |
| AnziliaWinService ?                       | AnziliaWinService | Auto     | Running | True    | ?        |
| Application Experience ?                  | AeLookupSvc       | Manual   | Stopped | False   | ?        |
| Application Identity ?                    | AppIDSvc          | Manual   | Stopped | False   | ?        |
| Application Information ?                 | Appinfo           | Manual   | Running | True    | ?        |
| Application Layer Gateway Service ?       | ALG               | Manual   | Stopped | False   | ?        |
| Application Management ?                  | AppMgmt           | Manual   | Running | True    | ?        |
| Background Intelligent Transfer Service ? | BITS              | Manual   | Stopped | False   | ?        |
| Base Filtering Engine ?                   | BFE               | Auto     | Running | True    | ?        |
| Certificate Propagation ?                 | CertPropSvc       | Manual   | Running | True    | ?        |
| CNG Key Isolation ?                       | Keylso            | Manual   | Stopped | False   | ?        |
| COM Event System ?                        | EventSystem       | Auto     | Running | True    | ?        |
| COM System Application ?                  | COMSysApp         | Manual   | Stopped | False   | ?        |
| Computer Browser ?                        | Browser           | Disabled | Stopped | False   | ?        |
| Credential Manager ?                      | VaultSvc          | Manual   | Stopped | False   | ?        |
| Cryptographic Services ?                  | CryptSvc          | Auto     | Running | True    | ?        |
| DCOM Server Process Launcher ?            | DcomLaunch        | Auto     | Running | True    | ?        |
| Desktop Window Manager Session Manager ?  | UxSms             | Auto     | Running | True    | ?        |
| DHCP Client ?                             | Dhop              | Auto     | Running | True    | ?        |
| Diagnostic Policy Service ?               | DPS               | Auto     | Running | True    | ?        |
| Diagnostic Service Host ?                 | WdiServiceHost    | Manual   | Stopped | False   | ?        |
| Diagnostic System Host ?                  | WdiSystemHost     | Manual   | Stopped | False   | ?        |
| Disk Defragmenter ?                       | defragsvc         | Manual   | Stopped | False   | ?        |
| Distributed Link Tracking Client ?        | TrkWks            | Auto     | Running | True    | ?        |
| Distributed Transaction Coordinator ?     | MSDTC             | Auto     | Running | True    | ?        |
| DNS Client ?                              | Dnscache          | Auto     | Running | True    | ?        |
| Encrypting File System (EFS) ?            | EFS               | Manual   | Stopped | False   | ?        |
| Extensible Authentication Protocol ?      | EapHost           | Manual   | Stopped | False   | ?        |
| Function Discovery Provider Host ?        | fdPHost           | Manual   | Running | True    | ?        |
| Function Discovery Resource Publication ? | FDResPub          | Manual   | Stopped | False   | ?        |
|                                           |                   |          |         |         |          |

### Yüklü Yazılımlar

| Anzila Service         10.0         Anzilia         2013-11-22         00:00           DirectX 60         409 00.0904         Microsoft Corporation         2013-11-22         00:00           Intel (R) Network Connections 14.7.31.0         Intel         2013-11-22         00:00           Intel (R) Network Connections 14.7.31.0         Intel         2013-11-22         00:00           Internet Explorer         8.0.7800.16385         Microsoft Corporation         2013-11-22         00:00           Microsoft Application Error Reporting         12.0.6015.5000         Microsoft Corporation         2013-11-22         00:00           Microsoft Office Office 64-bit Components 2010         14.0.4783.1000         Microsoft Corporation         2013-11-22         00:00           Microsoft Office Office 64-bit MUI (Turkish) 2010         14.0.4783.1013         Microsoft Corporation         2013-11-22         00:00           Microsoft SQL Server 2008 R2 Netive Client         10.52.4000.0         Microsoft Corporation         2013-11-22         00:00           Microsoft SQL Server 2008 R2 Netive Client         10.52.4000.0         Microsoft Corporation         2013-11-22         00:00           Microsoft SQL Server 2008 R2 Setup Support Files         10.52.4000.0         Microsoft Corporation         2013-11-22         00:00           Microsoft SQL Server                                                                                                    | YAZILIM                                                                         | VERSIYON                | ÜRETICI               | ILK DENETLEME    |
|----------------------------------------------------------------------------------------------------|---------------------------------------------------------------------------------|-------------------------|-----------------------|------------------|
| Direct/X 9c         40.90.00904         Microsoft Corporation         2013-11-22         00.00           Intel/RIP, Network Connections 14.7.31.0         Intel         2013-11-22         00.00           Intel/RIP, Network Connections 14.7.31.0         Intel         2013-11-22         00.00           Microsoft Application Error Reporting         2013-11-22         00.00         Microsoft Corporation         2013-11-22         00.00           Microsoft Application Error Reporting         12.0.8015.6000         Microsoft Corporation         2013-11-22         00.00           Microsoft Office Shared 44-bit MUI (Turkish) 2010         14.0.4783.1000         Microsoft Corporation         2013-11-22         00.00           Microsoft SQL Server 2008 R2 Mative Client         10.52.4000.0         Microsoft Corporation         2013-11-22         00.00           Microsoft SQL Server 2008 R2 Mative Client         10.52.4000.0         Microsoft Corporation         2013-11-22         00.00           Microsoft SQL Server 2008 R2 Mative Client         10.52.4000.0         Microsoft Corporation         2013-11-22         00.00           Microsoft SQL Server 2008 R2 Mative Client         10.52.4000.0         Microsoft Corporation         2013-11-22         00.00           Microsoft SQL Server 2008 R2 Mative Client         10.52.4000.0         Microsoft Corporation         2013-11-22                                                                                                    | Anzīlia Service                                                                 | 1.0.0                   | Anzilia               | 2013-11-22 00:00 |
| Intel (R) Network Connections 14.7.31.0         Intel         2013-11-22         00:00           Internet Explorer         8.0 7600 (18385         Microsoft Corporation         2013-11-22         00:00           Microsoft Application Error Reporting         6.1 7800, 18385         Microsoft Corporation         2013-11-22         00:00           Microsoft Office Office Offic | DirectX 9c                                                                      | 4.09.00.0904            | Microsoft Corporation | 2013-11-22 00:00 |
| Internet Explorer         8.0.7600.16385         Microsoft Corporation         2013-11-22         00.00           MDAC         61.7600.16385         Microsoft Corporation         2013-11-22         00.00           Microsoft Application Error Reporting         12.0.6015.6000         Microsoft Corporation         2013-11-22         00.00           Microsoft Office Shared 64-bit MUI (Turkish) 2010         14.0.4783.1000         Microsoft Corporation         2013-11-22         00.00           Microsoft SGL Server 2008 R2 Native Client         10.52.4000.0         Microsoft Corporation         2013-11-22         00.00           Microsoft SGL Server 2008 R2 Native Client         10.52.4000.0         Microsoft Corporation         2013-11-22         00.00           Microsoft SGL Server 2008 R2 Native Client         10.52.4000.0         Microsoft Corporation         2013-11-22         00.00           Microsoft SGL Server 2008 R2 Setup Explort Files         10.52.4000.0         Microsoft Corporation         2013-11-22         00.00           Microsoft SGL Server 2008 Setup Support Files         10.52.4000.0         Microsoft Corporation         2013-11-22         00.00           Microsoft SGL Server 2008 Setup Support Files         10.52.4000.0         Microsoft Corporation         2013-11-22         00.00           Microsoft SGL Server 2008 R2 SF2 Cinterprise         61.7600                                                                                                    | Intel(R) Network Connections 14.7.31.0                                          | 14.7.31.0               | Intel                 | 2013-11-22 00:00 |
| MDAC         61.7600.16885         Microsoft Corporation         2013-11-22         00:00           Microsoft Application Error Reporting         12.0 6015.5000         Microsoft Corporation         2013-11-22         00:00           Microsoft Office Office 6 Heit Corporation         2013-11-22         00:00         Microsoft Corporation         2013-11-22         00:00           Microsoft Office Shared 64-bit MUI (Turkish) 2010         14.0.4783.1013         Microsoft Corporation         2013-11-22         00:00           Microsoft SGL Server 2008 R2 (44-bit)         Microsoft Corporation         2013-11-22         00:00           Microsoft SGL Server 2008 R2 Kerkz Oriver         10.52.4000.0         Microsoft Corporation         2013-11-22         00:00           Microsoft SGL Server 2008 R2 Setup Support Files         10.52.4000.0         Microsoft Corporation         2013-11-22         00:00           Microsoft SGL Server 2008 R2 Setup Support Files         10.52.4000.0         Microsoft Corporation         2013-11-22         00:00           Microsoft SGL Server 2008 R2 Setup Support Files         10.52.4000.0         Microsoft Corporation         2013-11-22         00:00           Microsoft SGL Server 2008 R2 Setup Support Files         10.52.4000.0         Microsoft Corporation         2013-11-22         00:00           Microsoft Microsoft SGL Server 2008 R2 Setup Support Fi                                                                                                    | Internet Explorer                                                               | 8.0.7600.16385          | Microsoft Corporation | 2013-11-22 00:00 |
| Microsoft Application Error Reporting         12.0.6015.6000         Microsoft Corporation         2013-11-22         00:00           Microsoft Office Shared 64-bit MUI (Turkish) 2010         14.0.4783.1000         Microsoft Corporation         2013-11-22         00:00           Microsoft Office Shared 64-bit MUI (Turkish) 2010         14.0.4783.1013         Microsoft Corporation         2013-11-22         00:00           Microsoft SGL Server 2008 R2 Native Client         10.52.4000.0         Microsoft Corporation         2013-11-22         00:00           Microsoft SGL Server 2008 R2 Setup (English)         10.52.4000.0         Microsoft Corporation         2013-11-22         00:00           Microsoft SGL Server 2008 R2 Setup (English)         10.52.4000.0         Microsoft Corporation         2013-11-22         00:00           Microsoft SGL Server 2008 R2 Setup Support Files         10.1.2731.0         Microsoft Corporation         2013-11-22         00:00           Microsoft SGL Server VSS Writer         10.52.4000.0         Microsoft Corporation         2013-11-22         00:00           Microsoft Windows Server 2008 R2 Enterprise         0.52.4000.0         Microsoft Corporation         2013-11-22         00:00           Microsoft Windows Server 2008 R2 SP Collent Tools         0.52.4000.0         Microsoft Corporation         2013-11-22         00:00           SGL Server 200                                                                                                    | MDAC                                                                            | 6.1.7600.16385          | Microsoft Corporation | 2013-11-22 00:00 |
| Microsoft Office Office 64-bit Components 2010         14.0.4783.1000         Microsoft Corporation         2013-11-22         00.00           Microsoft Office Office 64-bit Components 2018 R2 Native Olient         14.0.4783.1013         Microsoft Corporation         2013-11-22         00.00           Microsoft SQL Server 2008 R2 (64-bit)         10.52.4000.0         Microsoft Corporation         2013-11-22         00.00           Microsoft SQL Server 2008 R2 Native Olient         10.52.4000.0         Microsoft Corporation         2013-11-22         00.00           Microsoft SQL Server 2008 R2 Setup Support Files         10.52.4000.0         Microsoft Corporation         2013-11-22         00.00           Microsoft SQL Server 2008 R2 Setup Support Files         10.52.4000.0         Microsoft Corporation         2013-11-22         00.00           Microsoft SQL Server 2008 R2 Setup Support Files         10.52.4000.0         Microsoft Corporation         2013-11-22         00.00           Microsoft SQL Server System CLR Types (x04)         10.52.4000.0         Microsoft Corporation         2013-11-22         00.00           Microsoft Web Platform Installer 4.0         4.0.1622         Microsoft Corporation         2013-11-22         00.00           SQL Server 2008 R2 SP2 Clent Tools         10.52.4000.0         Microsoft Corporation         2013-11-22         00.00           SQL Serv                                                                                                    | Microsoft Application Error Reporting                                           | 12.0.6015.5000          | Microsoft Corporation | 2013-11-22 00:00 |
| Microsoft Office Shared 64-bit MUI (Turkish) 2010         14.0.4783.1013         Microsoft Corporation         2013-11-22         00:00           Microsoft SQL Server 2008 R2 Native Client         10.52.4000.0         Microsoft Corporation         2013-11-22         00:00           Microsoft SQL Server 2008 R2 Native Client         10.52.4000.0         Microsoft Corporation         2013-11-22         00:00           Microsoft SQL Server 2008 R2 Setup Cinglish)         10.52.4000.0         Microsoft Corporation         2013-11-22         00:00           Microsoft SQL Server 2008 R2 Setup Support Files         10.1.2731.0         Microsoft Corporation         2013-11-22         00:00           Microsoft SQL Server VSS Writer         10.52.4000.0         Microsoft Corporation         2013-11-22         00:00           Microsoft SQL Server VSS Writer         10.52.4000.0         Microsoft Corporation         2013-11-22         00:00           Microsoft Windows Server 2008 R2 SPE Cinterprise         0.52.4000.0         Microsoft Corporation         2013-11-22         00:00           Microsoft Windows Server 2008 R2 SPE Cinterprise         0.52.4000.0         Microsoft Corporation         2013-11-22         00:00           SQL Server 2008 R2 SPE Cinterprise         10.52.4000.0         Microsoft Corporation         2013-11-22         00:00           SQL Server 2008 R2 SPE Cinter Tools </td <td>Microsoft Office Office 64-bit Components 2010</td> <td>14.0.4783.1000</td> <td>Microsoft Corporation</td> <td>2013-11-22 00:00</td>                                                                                                    | Microsoft Office Office 64-bit Components 2010                                  | 14.0.4783.1000          | Microsoft Corporation | 2013-11-22 00:00 |
| Microsoft SQL Server 2008 R2 (64-bit)         Microsoft SQL Server 2008 R2 (64-bit)         2013-11-22         00:00           Microsoft SQL Server 2008 R2 ReFx Driver         10.52 4000.0         Microsoft Corporation         2013-11-22         00:00           Microsoft SQL Server 2008 R2 ReFx Driver         10.52 4000.0         Microsoft Corporation         2013-11-22         00:00           Microsoft SQL Server 2008 R2 Setup Support Files         10.12/31.0         Microsoft Corporation         2013-11-22         00:00           Microsoft SQL Server 2008 R2 Setup Support Files         10.12/31.0         Microsoft Corporation         2013-11-22         00:00           Microsoft SQL Server 2008 R2 Setup Support Files         10.12/31.0         Microsoft Corporation         2013-11-22         00:00           Microsoft SQL Server System CLR Types (x04)         10.52/4000.0         Microsoft Corporation         2013-11-22         00:00           Microsoft Web Platform Installer 4.0         4.0.1622         Microsoft Corporation         2013-11-22         00:00           SQL Server 2008 R2 SP2 Client Tools         10.52/4000.0         Microsoft Corporation         2013-11-22         00:00           SQL Server 2008 R2 SP2 Database Engine Services         10.52/4000.0         Microsoft Corporation         2013-11-22         00:00           SQL Server 2008 R2 SP2 Database Engine Shared                                                                                                    | Microsoft Office Shared 64-bit MUI (Turkish) 2010                               | 14.0.4783.1013          | Microsoft Corporation | 2013-11-22 00:00 |
| Microsoft SQL Server 2008 R2 Netwic Client         10.52 4000.0         Microsoft Corporation         2013-11-22         00:00           Microsoft SQL Server 2008 R2 Setup (English)         10.52 4000.0         Microsoft Corporation         2013-11-22         00:00           Microsoft SQL Server 2008 R2 Setup (English)         10.52 4000.0         Microsoft Corporation         2013-11-22         00:00           Microsoft SQL Server 2008 R2 Setup Support Files         10.12 231.0         Microsoft Corporation         2013-11-22         00:00           Microsoft SQL Server VSS Writer         10.52 4000.0         Microsoft Corporation         2013-11-22         00:00           Microsoft SQL Server VSS Writer         0.52 4000.0         Microsoft Corporation         2013-11-22         00:00           Microsoft Windows Server 2008 R2 Enterprise         4.0.1622         Microsoft Corporation         2013-11-22         00:00           Microsoft Windows Server 2008 R2 SP2 Client Tools         10.52 4000.0         Microsoft Corporation         2014-11-22         00:00           SQL Server 2008 R2 SP2 Client Tools         10.52 4000.0         Microsoft Corporation         2013-11-22         00:00           SQL Server 2008 R2 SP2 Clatabase Engine Services         10.52 4000.0         Microsoft Corporation         2013-11-22         00:00           SQL Server 2008 R2 SP2 Clatabase Engine Serv                                                                                                    | Microsoft SQL Server 2008 R2 (64-bit)                                           |                         | Microsoft Corporation | 2013-11-22 00:00 |
| Microsoft SQL Server 2008 R2 PsFx Driver         10.52 4000.0         Microsoft Corporation         2013-11-22         00:00           Microsoft SQL Server 2008 Setup English)         10.52 4000.0         Microsoft Corporation         2013-11-22         00:00           Microsoft SQL Server 2008 Setup Support Files         10.1.2731.0         Microsoft Corporation         2013-11-22         00:00           Microsoft SQL Server System CLR Types (x04)         10.52.4000.0         Microsoft Corporation         2013-11-22         00:00           Microsoft SQL Server System CLR Types (x04)         10.52.4000.0         Microsoft Corporation         2013-11-22         00:00           Microsoft Web Platform Installer 4.0         4.0.1622         Microsoft Corporation         2013-11-22         00:00           SQL Server 2008 R2 SP2 Common Files         6.1.7800         Microsoft Corporation         2013-11-22         00:00           SQL Server 2008 R2 SP2 Common Files         10.52.4000.0         Microsoft Corporation         2013-11-22         00:00           SQL Server 2008 R2 SP2 Common Files         10.52.4000.0         Microsoft Corporation         2013-11-22         00:00           SQL Server 2008 R2 SP2 Cottabase Engine Services         10.52.4000.0         Microsoft Corporation         2013-11-22         00:00           SQL Server 2008 R2 SP2 Cottabase Engine Shared <t< td=""><td>Microsoft SQL Server 2008 R2 Native Client</td><td>10.52.4000.0</td><td>Microsoft Corporation</td><td>2013-11-22 00:00</td></t<>                                                                                                    | Microsoft SQL Server 2008 R2 Native Client                                      | 10.52.4000.0            | Microsoft Corporation | 2013-11-22 00:00 |
| Microsoft SQL Server 2008 R2 Setup English)         10.52.4000.0         Microsoft Corporation         2013-11-22         00:00           Microsoft SQL Server 2008 R2 Setup Support Files         10.52.4000.0         Microsoft Corporation         2013-11-22         00:00           Microsoft SQL Server 2008 R2 Setup Support Files         10.52.4000.0         Microsoft Corporation         2013-11-22         00:00           Microsoft SQL Server VSS Writer         10.52.4000.0         Microsoft Corporation         2013-11-22         00:00           Microsoft SQL Server 2008 R2 SP2 Client Tools         40.1622         Microsoft Corporation         2013-11-22         00:00           SQL Server 2008 R2 SP2 Client Tools         10.52.4000.0         Microsoft Corporation         2013-11-22         00:00           SQL Server 2008 R2 SP2 Clastbase Engine Services         10.52.4000.0         Microsoft Corporation         2013-11-22         00:00           SQL Server 2008 R2 SP2 Clastbase Engine Services         10.52.4000.0         Microsoft Corporation         2013-11-22         00:00           SQL Server 2008 R2 SP2 Clastbase Engine Services         10.52.4000.0         Microsoft Corporation         2013-11-22         00:00           SQL Server 2008 R2 SP2 Clastbase Engine Services         10.52.4000.0         Microsoft Corporation         2013-11-22         00:00           SQL Server 2008                                                                                                    | Microsoft SQL Server 2008 R2 RsFx Driver                                        | 10.52.4000.0            | Microsoft Corporation | 2013-11-22 00:00 |
| Microsoft SQL Server 2008 Setup Support Files         10.12731.0         Microsoft Corporation         2013-11-22         00.00           Microsoft SQL Server VSS Writer         10.52.4000.0         Microsoft Corporation         2013-11-22         00.00           Microsoft SQL Server VSS Writer         10.52.4000.0         Microsoft Corporation         2013-11-22         00.00           Microsoft SQL Server VSS Writer         10.52.4000.0         Microsoft Corporation         2013-11-22         00.00           Microsoft Web Piafform Installer 4.0         4.0.1622         Microsoft Corporation         2013-11-22         00.00           SQL Server 2008 R2 SP2 Common Files         61.7800         Microsoft Corporation         2013-11-22         00.00           SQL Server 2008 R2 SP2 Common Files         10.52.4000.0         Microsoft Corporation         2013-11-22         00.00           SQL Server 2008 R2 SP2 Common Files         10.52.4000.0         Microsoft Corporation         2013-11-22         00.00           SQL Server 2008 R2 SP2 Database Engine Services         10.52.4000.0         Microsoft Corporation         2013-11-22         00.00           SQL Server 2008 R2 SP2 Database Engine Shared         10.52.4000.0         Microsoft Corporation         2013-11-22         00.00           SQL Server 2008 R2 SP2 Matagement Studio         10.52.4000.0         Micro                                                                                                    | Microsoft SQL Server 2008 R2 Setup (English)                                    | 10.52.4000.0            | Microsoft Corporation | 2013-11-22 00:00 |
| Microsoft SQL Server System CLR Types (x04)         10.52.4000.0         Microsoft Corporation         2013-11-22         00:00           Microsoft SQL Server System CLR Types (x04)         40.622         Microsoft Corporation         2013-11-22         00:00           Microsoft Web Platform Installer 4.0         40.1622         Microsoft Corporation         2013-11-22         00:00           Microsoft Web Platform Installer 4.0         61.7800         Microsoft Corporation         2013-11-22         00:00           SQL Server 2008 R2 SP2 Client Tools         10.52.4000.0         Microsoft Corporation         2013-11-22         00:00           SQL Server 2008 R2 SP2 Client Tools         10.52.4000.0         Microsoft Corporation         2013-11-22         00:00           SQL Server 2008 R2 SP2 Client Tools         10.52.4000.0         Microsoft Corporation         2013-11-22         00:00           SQL Server 2008 R2 SP2 Client Stabase Engine Services         10.52.4000.0         Microsoft Corporation         2013-11-22         00:00           SQL Server 2008 R2 SP2 Client Setses Engine Services         10.52.4000.0         Microsoft Corporation         2013-11-22         00:00           SQL Server 2008 R2 SP2 Client Setses Engine Services         10.52.4000.0         Microsoft Corporation         2013-11-22         00:00           SQL Server 2008 R2 SP2 Client Setses Engine Servi                                                                                                    | Microsoft SQL Server 2008 Setup Support Files                                   | 10.1.2731.0             | Microsoft Corporation | 2013-11-22 00:00 |
| Microsoft SQL Server VSS Writer         10.52 4000.0         Microsoft Corporation         2013-11-22         00:00           Microsoft Web Platform Installer 4.0         4.0.1622         Microsoft Corporation         2013-11-22         00:00           Microsoft Windows Server 2008 R2 Enterprise         6.1.7800         Microsoft Corporation         2013-11-22         00:00           SQL Server 2008 R2 SP2 Common Files         10.52.4000.0         Microsoft Corporation         2013-11-22         00:00           SQL Server 2008 R2 SP2 Common Files         10.52.4000.0         Microsoft Corporation         2013-11-22         00:00           SQL Server 2008 R2 SP2 Cottabase Engine Services         10.52.4000.0         Microsoft Corporation         2013-11-22         00:00           SQL Server 2008 R2 SP2 Catabase Engine Services         10.52.4000.0         Microsoft Corporation         2013-11-22         00:00           SQL Server 2008 R2 SP2 Catabase Engine Shared         10.52.4000.0         Microsoft Corporation         2013-11-22         00:00           SQL Server 2008 R2 SP2 Catabase Engine Shared         10.52.4000.0         Microsoft Corporation         2013-11-22         00:00           SQL Server 2008 R2 SP2 Management Studio         10.52.4000.0         Microsoft Corporation         2013-11-22         00:00           SQL Server 2008 R2 SP2 Conce Improvement Program                                                                                                    | Microsoft SQL Server System CLR Types (x64)                                     | 10.52.4000.0            | Microsoft Corporation | 2013-11-22 00:00 |
| Microsoft Web Platform Installer 4.0         4.0.1622         Microsoft Corporation         2013-11-22         00.00           Microsoft Web/Distances Four 2008 R2 Enterprise         61.7600         Microsoft Corporation         2013-11-22         00.00           SQL Server 2008 R2 SP2 Cleint Tools         10.52.4000.0         Microsoft Corporation         2013-11-22         00.00           SQL Server 2008 R2 SP2 Common Files         10.52.4000.0         Microsoft Corporation         2013-11-22         00.00           SQL Server 2008 R2 SP2 Database Engine Services         10.52.4000.0         Microsoft Corporation         2013-11-22         00.00           SQL Server 2008 R2 SP2 Database Engine Shared         10.52.4000.0         Microsoft Corporation         2013-11-22         00.00           SQL Server 2008 R2 SP2 Database Engine Shared         10.52.4000.0         Microsoft Corporation         2013-11-22         00.00           SQL Server 2008 R2 SP2 Pull text search         10.52.4000.0         Microsoft Corporation         2013-11-22         00.00           SQL Server 2008 R2 SP2 Pull text search         10.52.4000.0         Microsoft Corporation         2013-11-22         00.00           SQL Server 2008 R2 SP2 Pull text search         10.52.4000.0         Microsoft Corporation         2013-11-22         00.00           SQL Server 2008 R2 SP2 Pull text search <t< td=""><td>Microsoft SQL Server VSS Writer</td><td>10.52.4000.0</td><td>Microsoft Corporation</td><td>2013-11-22 00:00</td></t<>                                                                                                    | Microsoft SQL Server VSS Writer                                                 | 10.52.4000.0            | Microsoft Corporation | 2013-11-22 00:00 |
| Microsoft Windows Server 2008 R2 Enterprise         6,1,7600         Microsoft Corporation         2014-01-02         00:01           SQL Server 2008 R2 SP2 Client Tools         10,52,4000.0         Microsoft Corporation         2013-11-22         00:00           SQL Server 2008 R2 SP2 Common Files         10,52,4000.0         Microsoft Corporation         2013-11-22         00:00           SQL Server 2008 R2 SP2 Common Files         10,52,4000.0         Microsoft Corporation         2013-11-22         00:00           SQL Server 2008 R2 SP2 Database Engine Services         10,52,4000.0         Microsoft Corporation         2013-11-22         00:00           SQL Server 2008 R2 SP2 Database Engine Shared         10,52,4000.0         Microsoft Corporation         2013-11-22         00:00           SQL Server 2008 R2 SP2 Database Engine Shared         10,52,4000.0         Microsoft Corporation         2013-11-22         00:00           SQL Server 2008 R2 SP2 Database Engine Shared         10,52,4000.0         Microsoft Corporation         2013-11-22         00:00           SQL Server 2008 R2 SP2 Database Engine Shared         10,52,4000.0         Microsoft Corporation         2013-11-22         00:00           SQL Server 2008 R2 SP2 Management Studio         10,52,4000.0         Microsoft Corporation         2013-11-22         00:00           SQL Server 2008 R2 SP2 Management Studio </td <td>Microsoft Web Platform Installer 4.0</td> <td>4.0.1622</td> <td>Microsoft Corporation</td> <td>2013-11-22 00:00</td>                                                                                                    | Microsoft Web Platform Installer 4.0                                            | 4.0.1622                | Microsoft Corporation | 2013-11-22 00:00 |
| SQL Server 2008 R2 SP2 Collent Tools         10.52 4000.0         Microsoft Corporation         2013-11-22         00:00           SQL Server 2008 R2 SP2 Common Files         10.52 4000.0         Microsoft Corporation         2013-11-22         00:00           SQL Server 2008 R2 SP2 Common Files         10.52 4000.0         Microsoft Corporation         2013-11-22         00:00           SQL Server 2008 R2 SP2 Cottabase Engine Services         10.52 4000.0         Microsoft Corporation         2013-11-22         00:00           SQL Server 2008 R2 SP2 Database Engine Shared         10.52 4000.0         Microsoft Corporation         2013-11-22         00:00           SQL Server 2008 R2 SP2 Minagement Studio         10.52 4000.0         Microsoft Corporation         2013-11-22         00:00           SQL Server 2008 R2 SP2 Minagement Studio         10.52 4000.0         Microsoft Corporation         2013-11-22         00:00           SQL Server 2008 R2 SP2 Minagement Studio         10.52 4000.0         Microsoft Corporation         2013-11-22         00:00           SQL Server 2008 R2 SP2 Minagement Studio         10.52 4000.0         Microsoft Corporation         2013-11-22         00:00           SQL Server 2008 R2 SP2 Minagement Studio         10.52 4000.0         Microsoft Corporation         2013-11-22         00:00           SQL Server 2008 R2 SP2 Pitting Pitting Pitting Pitting                                                                                                    | Microsoft Windows Server 2008 R2 Enterprise                                     | 6.1.7600                | Microsoft Corporation | 2014-01-02 00:01 |
| SQL Server 2008 R2 SP2 Common Files         10.52 4000.0         Microsoft Corporation         2013-11-22         00:00           SQL Server 2008 R2 SP2 Database Engine Shared         10.52 4000.0         Microsoft Corporation         2013-11-22         00:00           SQL Server 2008 R2 SP2 Database Engine Shared         10.52 4000.0         Microsoft Corporation         2013-11-22         00:00           SQL Server 2008 R2 SP2 Database Engine Shared         10.52 4000.0         Microsoft Corporation         2013-11-22         00:00           SQL Server 2008 R2 SP2 full text search         10.52 4000.0         Microsoft Corporation         2013-11-22         00:00           SQL Server 2008 R2 SP2 Management Studio         10.52 4000.0         Microsoft Corporation         2013-11-22         00:00           SQL Server 2008 R2 SP2 Management Studio         10.52 4000.0         Microsoft Corporation         2013-11-22         00:00           SQL Server 2008 R2 SP2 Management Studio         10.50.1600.1         Microsoft Corporation         2013-11-22         00:00           SQL Server 2008 R2 SP2 Management Studio         10.50.1600.1         Microsoft Corporation         2013-11-22         00:00           Windows Driver Package - ASPEED (ASTGraphics) Display (07/14/2009 6.00.10.0090)         07/14/2009 6.00.10.0090         ASPEED         2013-11-22         00:00                                                                                                    | SQL Server 2008 R2 SP2 Client Tools                                             | 10.52.4000.0            | Microsoft Corporation | 2013-11-22 00:00 |
| SQL Server 2008 R2 SP2 Database Engine Services         10.52 4000.0         Microsoft Corporation         2013-11-22         00:00           SQL Server 2008 R2 SP2 Database Engine Shared         10.52 4000.0         Microsoft Corporation         2013-11-22         00:00           SQL Server 2008 R2 SP2 Database Engine Shared         10.52 4000.0         Microsoft Corporation         2013-11-22         00:00           SQL Server 2008 R2 SP2 Management Studio         10.52 4000.0         Microsoft Corporation         2013-11-22         00:00           SQL Server 2008 R2 SP2 Management Studio         10.52 4000.0         Microsoft Corporation         2013-11-22         00:00           SQL Server 2008 R2 SP2 Management Studio         10.52 4000.0         Microsoft Corporation         2013-11-22         00:00           SQL Server 2008 R2 SP2 Management Studio         10.52 4000.0         Microsoft Corporation         2013-11-22         00:00           SQL Server 2008 R2 SP2 Management Studio         10.52 4000.0         Microsoft Corporation         2013-11-22         00:00           Windows Driver Package - ASPEED (ASTGraphics) Display (07/14/2009 6.00.10.0090)         07/14/2009 6.00.10.0090         ASPEED         2013-11-22         00:00                                                                                                    | SQL Server 2008 R2 SP2 Common Files                                             | 10.52.4000.0            | Microsoft Corporation | 2013-11-22 00:00 |
| SQL Server 2008 R2 SP2 Database Engine Shared         10.52 4000.0         Microsoft Corporation         2013-11-22         00:00           SQL Server 2008 R2 SP2 Put lext search         10.52 4000.0         Microsoft Corporation         2013-11-22         00:00           SQL Server 2008 R2 SP2 Put lext search         10.52 4000.0         Microsoft Corporation         2013-11-22         00:00           SQL Server 2008 R2 SP2 Put lext search         10.52 4000.0         Microsoft Corporation         2013-11-22         00:00           SQL Server 2008 R2 SP2 Put lext search         10.50 4000.0         Microsoft Corporation         2013-11-22         00:00           SQL Server 2008 R2 SP2 Put lext search         10.50 4000.0         Microsoft Corporation         2013-11-22         00:00           Windows Driver Package - ASPEED (ASTGraphics) Display (07/14/2009 6.00.10.0000)         07/14/2009 6.00.10.0000         ASPEED         2013-11-22         00:00                                                                                                    | SQL Server 2008 R2 SP2 Database Engine Services                                 | 10.52.4000.0            | Microsoft Corporation | 2013-11-22 00:00 |
| SQL Server 2008 R2 SP2 Full text search         10.52 4000.0         Microsoft Corporation         2013-11-22         00:00           SQL Server 2008 R2 SP2 Management Studio         10.52 4000.0         Microsoft Corporation         2013-11-22         00:00           SQL Server 2008 R2 SP2 Management Studio         10.50 1600.1         Microsoft Corporation         2013-11-22         00:00           Sql Server Customer Experience Improvement Program         10.50 1600.1         Microsoft Corporation         2013-11-22         00:00           Windows Driver Package - ASPEED (ASTGraphics) Display (07/14/2009 6.00.10.0090)         07/14/2009 6.00.10.0090         ASPEED         2013-11-22         00:00                                                                                                    | SQL Server 2008 R2 SP2 Database Engine Shared                                   | 10.52.4000.0            | Microsoft Corporation | 2013-11-22 00:00 |
| SQL_Server 2008 R2 SP2 Management Studio         10.52 4000.0         Microsoft Corporation         2013-11-22         00:00           SQL_Server 2008 R2 SP2 Management Studio         10.50 4000.0         Microsoft Corporation         2013-11-22         00:00           SQL Server 2008 R2 SP2 Management Program         10.50 4000.1         Microsoft Corporation         2013-11-22         00:00           Windows Driver Package - ASPEED (ASTGraphics) Display (07/14/2009 6.00.10.0090)         07/14/2009 6.00.10.0090         ASPEED         2013-11-22         00:00           Windows Mericing Plaver         University of Compression         2013-11-22         00:00         00:00                                                                                                    | SQL Server 2008 R2 SP2 Full text search                                         | 10.52.4000.0            | Microsoft Corporation | 2013-11-22 00:00 |
| Sql Server Customer Experience Improvement Program         10.50.1600.1         Microsoft Corporation         2013-11-22         00:00           Windows Driver Package - ASPEED (ASTGraphics) Display (07/14/2009 6:00.10.0090)         07/14/2009 6:00.10.0090         ASPEED         2013-11-22         00:00           Windows Driver Package - ASPEED (ASTGraphics) Display (07/14/2009 6:00.10.0090)         07/14/2009 6:00.10.0090         ASPEED         2013-11-22         00:00                                                                                                    | SQL Server 2008 R2 SP2 Management Studio                                        | 10.52.4000.0            | Microsoft Corporation | 2013-11-22 00:00 |
| Windows Driver Package - ASPEED (ASTGraphics) Display (07/14/2009 6.00.10.0090) 07/14/2009 6.00.10.0090 ASPEED 2013-11-22 00:00 Windows Media Player                                                                                                    | Sql Server Customer Experience Improvement Program                              | 10.50.1600.1            | Microsoft Corporation | 2013-11-22 00:00 |
| Windows Media Player 2013-11-22 00:00                                                                                                    | Windows Driver Package - ASPEED (ASTGraphics) Display (07/14/2009 6.00.10.0090) | 07/14/2009 6.00.10.0090 | ASPEED                | 2013-11-22 00:00 |
|                                                                                                    | Windows Media Player                                                            |                         | Microsoft Corporation | 2013-11-22 00:00 |

## SİSTEM KAYITLARI

Sistem kayıtlarında oluşan logları takip edebilirsiniz,

## 巜 Sistem Loglarını İnceleme

| İZLE                                                                                                    | KAYDET    |
|----------------------------------------------------------------------------------------------------|-----------|
| Saldırı Tespit                                                                                                    | Kaydet    |
| Bağlantılar                                                                                                    | Kaydet    |
| Servis Logları                                                                                                    | Kaydet    |
| Web Engelleme                                                                                                    | Kaydet    |
| Önemli Olaylar                                                                                                    | Kaydet    |
| Arp Loglari                                                                                                    | Kaydet    |
| Network Durumu                                                                                                    | Kaydet    |
| Trojan Loglari                                                                                                    | Kaydet    |
| NETSEC Logian                                                                                                    | Kaydet    |
| Hatali Mali Girişleri<br>Məli Giriş Looları                                                                                                    | Kaydet    |
| Bağlantılar: Sisteminizden yapılan bağlantılar<br>Servis Logları: Firewall ile ilgili loglar<br>Web Engelleme: Engellenen Sitelerin listesi ve neden enge | allandiği |
| Önemli Olaylar: Lisans, Atak Loglari                                                                                                    |           |
| Arp Loglari: ARP loglari                                                                                                    |           |
| Network Durumu: Ağ kablonuzdaki sıkıntılar                                                                                                    |           |
| Trojan Logları: Ağınızda P2P/Tunel kullanan kullanıcılar                                                                                                  |           |
| NETSEC Logları: HOTSPOT Giriş/Çıkışları                                                                                                    |           |
| Hatalı Mail Girişleri: Hatalı mail şifre denemeleri                                                                                                    |           |
| Mail Giriş Logları: IP Bazlı Mail Giriş Logları                                                                                                    |           |

### YASAL LOGLAMA

| <b>»</b> | Log Yönetimi              |                                       |                          |                          |
|----------|---------------------------|---------------------------------------|--------------------------|--------------------------|
|          |                           |                                       |                          |                          |
|          |                           | · · · · · · · · · · · · · · · · · · · |                          |                          |
|          |                           | phetimi                               |                          |                          |
|          |                           |                                       |                          |                          |
|          | • Web Lo                  | oglari 🔿 DHCP Logla                   | rı 🔿 Arp Logları         |                          |
|          |                           |                                       |                          |                          |
|          | LOG DOSYASI               | TÜR                                   | DOSYA BOYUTU<br>(KBYTES) | SON GÜNCELLEME           |
|          | webaccess_20100515_130148 | HTTP                                  | 7789 Kb                  | 09-Temmuz-2010 11:26:01  |
|          | webaccess_20100515_130151 | HTTP                                  | 4750 Kb                  | 08-Haziran-2010 14:31:31 |
|          | webaccess_20100515_130152 | HTTP                                  | 4820 Kb                  | 08-Haziran-2010 14:31:31 |
|          | webaccess_20100515_130204 | HTTP                                  | 5025 Kb                  | 08-Haziran-2010 14:31:33 |
|          | webaccess_20100515_130205 | HTTP                                  | 4824 Kb                  | 08-Haziran-2010 14:31:33 |
|          | webaccess_20100527_130104 | HTTP                                  | 11142 Kb                 | 08-Haziran-2010 14:31:53 |
|          | webaccess_20100528_000103 | HTTP                                  | 15592 Kb                 | 08-Haziran-2010 14:31:54 |
|          | webaccess_20100528_130104 | HTTP                                  | 11355 Kb                 | 08-Haziran-2010 14:31:55 |
|          | webaccess_20100529_000104 | HTTP                                  | 18058 Kb                 | 08-Haziran-2010 14:31:57 |
|          | webaccess_20100529_130103 | HTTP                                  | 13265 Kb                 | 08-Haziran-2010 14:31:58 |
|          | webaccess_20100530_000104 | HTTP                                  | 8123 Kb                  | 08-Haziran-2010 14:31:59 |
|          | webaccess_20100602_130104 | HTTP                                  | 9341 Kb                  | 08-Haziran-2010 14:32:04 |
|          | webaccess_20100603_000104 | HTTP                                  | 23142 Kb                 | 08-Haziran-2010 14:32:05 |
|          | webaccess_20100515_130101 | HTTP                                  | 13941 Kb                 | 08-Haziran-2010 14:31:26 |
|          | webaccess_20100603_130104 | HTTP                                  | 18652 Kb                 | 08-Haziran-2010 14:32:06 |
|          | webaccess_20100515_130105 | HTTP                                  | 29769 Kb                 | 08-Haziran-2010 14:31:29 |
|          | webaccess_20100531_130104 | HTTP                                  | 20354 Kb                 | 08-Haziran-2010 14:32:00 |
|          | webaccess_20100601_000103 | HTTP                                  | 21871 Kb                 | 08-Haziran-2010 14:32:02 |
|          | webaccess_20100601_130104 | HTTP                                  | 14158 Kb                 | 08-Haziran-2010 14:32:03 |
|          | webaccess_20100606_130104 | HTTP                                  | 254 Kb                   | 08-Haziran-2010 14:32:08 |
|          | webaccess_20100607_000104 | HTTP                                  | 274 Kb                   | 08-Haziran-2010 14:32:08 |
|          |                           |                                       |                          |                          |

5651 yasaya uygun log listesini buradan yönetebilirsiniz, gerektiğinde PC nize indirip inceleyebilirsiniz.

Loglarınızı Otomatik olarak FTP sunucunuza yada ağınızdaki bir pc paylaşımına günlük olarak taşıyabilir yada loglarda aramalar yapabilirsiniz.

| >> Web Giriş Arama                      |             |
|-----------------------------------------|-------------|
| Arama Bilgilerini Gi</th <th>riniz</th> | riniz       |
|                                         |             |
| Başlangıç: Aranan Kelime                | Ara Sıfırla |
| Resim, js ve css linklerini Gösterme 🗌  |             |

| TRANSFER AKTIF      |                          |
|---------------------|--------------------------|
| OTO. LOGLAMA SAATİ: | 00:12 (örn: 12:00)       |
| PC IP ADRESI:       | 192.168.100.10           |
| KULLANICI ADI:      | logPC                    |
| ŞİFRE:              | •••••                    |
| DOMAIN/WORKGROUP:   | FIRMAM                   |
| PAYLAŞIM ADI:       | Loglar                   |
| KOYULACAK DİZİN:    | 2014 Kaydet              |
| ŞİMDİ ÇALIŞTIR      | Görevi manuel çalıştırma |
| TÜM LOGLARI TAŞI    | Alınan Tüm Logları taşır |
| WEB LOGLARINI SİL   | Tüm Web Loglarını Sil    |

Sistem logların zaman damgalı imzalaması gerçekleştirir. Siz dosyaları pc nize taşıyarakta TİB in log yazılımı ile imzalayabilirsiniz.

http://www.tib.gov.tr/tr/tr-menu-55-ip\_log\_imzalayici\_programi.html

| vorites   🖓 🕐 Supprished Sites •  | 10   | Web Sikce Gallery •                                                                                                    |                                                                                                    |                                                                                                    |                           |
|-----------------------------------|------|----------------------------------------------------------------------------------------------------|----------------------------------------------------------------------------------------------------|----------------------------------------------------------------------------------------------------|---------------------------|
| lekomünikasyon Detişim Başkanlığı |      |                                                                                                    |                                                                                                    |                                                                                                    | Page • Safety • Tools • 😜 |
| llevzuat                          | *    | <ol> <li>Cóg imžatayici v2 yayesaniniştir. Bu veri<br/>1) Kurulum esnasında disk seçimi yapılabilm</li> <li>Gün içinde intzalama işlemi gerçekleştiğin</li> </ol>                                                                                                    | siyonda<br>ektedir<br>de hatirlatma devre d                                                                                         | şı brakılmaktadır.                                                                                    |                           |
| letişimin Denetlenmesi            | -    | <ol> <li>Gerçekleştirleri işlemler sonucunda, kular</li> <li>Senis loğları, takipte kolaytik sağlamak içi</li> </ol>                                                                                                    | nciya uyan mesajan<br>in detaylaridinimiştir.                                                                                       | va bigi verimektedir.                                                                                 |                           |
| Sıkça Sorulan Sorular             | -    | IP Log İmzalayıcı Yazılımı Hakkında<br>01.11.2007 tarihli ve 26687 sayılı Resmi Gazı                                                                                                    | ete'de yayımlanan İnt                                                                                                    | emet Toplu Kullanım Sağlayıcıları                                                                     | Hakkinda                  |
| nternet İçerik Düzenlemesi        | -    | Yönetmelikin 5 inci maddesi birinci fikrasının<br>kullanım sağlayıcılarının elektronik ortamda<br>bütünlüğünün teyit edilebilmesi amacıyla Te                                                                                                    | (e) bendine istnader<br>0% of IPLogImzalayie                                                                                        | <ol> <li>(d) bendi gere         énce, ticari amacl<br/>rSetup 1.0 exe from tilugov tr Comp</li> </ol> | a internet toplu          |
| Güvenli İnternet Hizmeti          | -    | programı yayımlanmıştır.<br>Ip Log İmzalayıcı, çeşitli yöntemlerle oluştur.                                                                                                    | 0                                                                                                    | <b>1</b>                                                                                              |                           |
| Juyuru ve Etkinlikler             | *    | bu log dosyalarının girdi olarak alınarak, elel<br>saklanmassamacıyla geliştirilmiştir.                                                                                                    | PLogInzalayicSetup3                                                                                                    | .0.exe from tb.gov.tr                                                                                 |                           |
| urumsal İçerikler                 | -    | Programı indirmek için <mark> zıklayınız</mark><br>Örnek dahili IP dağıtım logunu indirmek için                                                                                                    | Estimated time left:<br>Download to CM                                                                                              | Jeens'\Ad\IPLogImzalayiciSetup3.0.exe                                                                 | -                         |
| iosyal İçerikler                  | ~    | Sıkça Sorulan Sorular                                                                                                    | Cose this dailog box                                                                                                    | when download completes                                                                               |                           |
| nline İşlemler                    | Ŧ    | SonziP Log İnszalayıcı yerel ağdalıs tüm bily                                                                                                    |                                                                                                    | Open Down Folder                                                                                      | Cancel                    |
|                                   |      | Cervap: ip Log incasilyn: programtin felt ber<br>olarak olugturulacaksa bu bilgstayann yerel a<br>Sonu: Log dosyalan nasil olugturulacaktir?<br>Cervap: Log dosyalan 2 farkh yöntemle olugt<br>1) Elle.<br>2) Otomatik olarak log dosyasi olugturan ber<br>Sonu: IP Log Inzalayici programi dahli IP di<br>Cervap: IP Log Inzalayici programi dahli IP di | ing sayan kushana<br>ğidəli ana bigisəyər<br>urulabilir:<br>programla vəsitəsiylə.<br>əğitim logu həzirlər<br>fəğitim logu həzirlər | y vennos - cys osne a - osporni<br>olmasi gerekir<br>17<br>naz, yukanda bahsedilen yöntemli           | efe hazıfanmış log        |
|                                   |      | doayalannın doğruluk ve bütünlüğünü teyit eti                                                                                                    | meye yarar                                                                                                    |                                                                                                    |                           |
|                                   |      | 1.1                                                                                                    |                                                                                                    | Internet   Protected Mode: Off                                                                        | 1 B * 1 100% *            |
|                                   | 1.00 |                                                                                                    |                                                                                                    |                                                                                                    | 1 D 00 0 417 AM           |

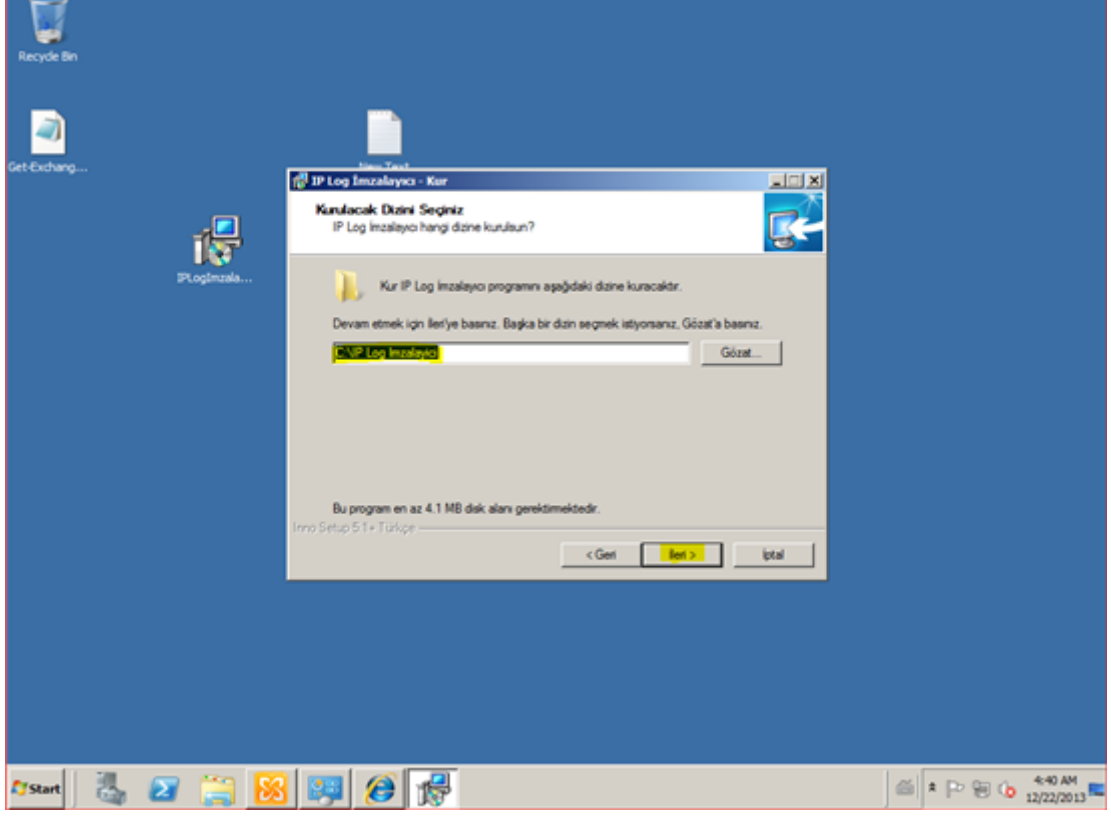

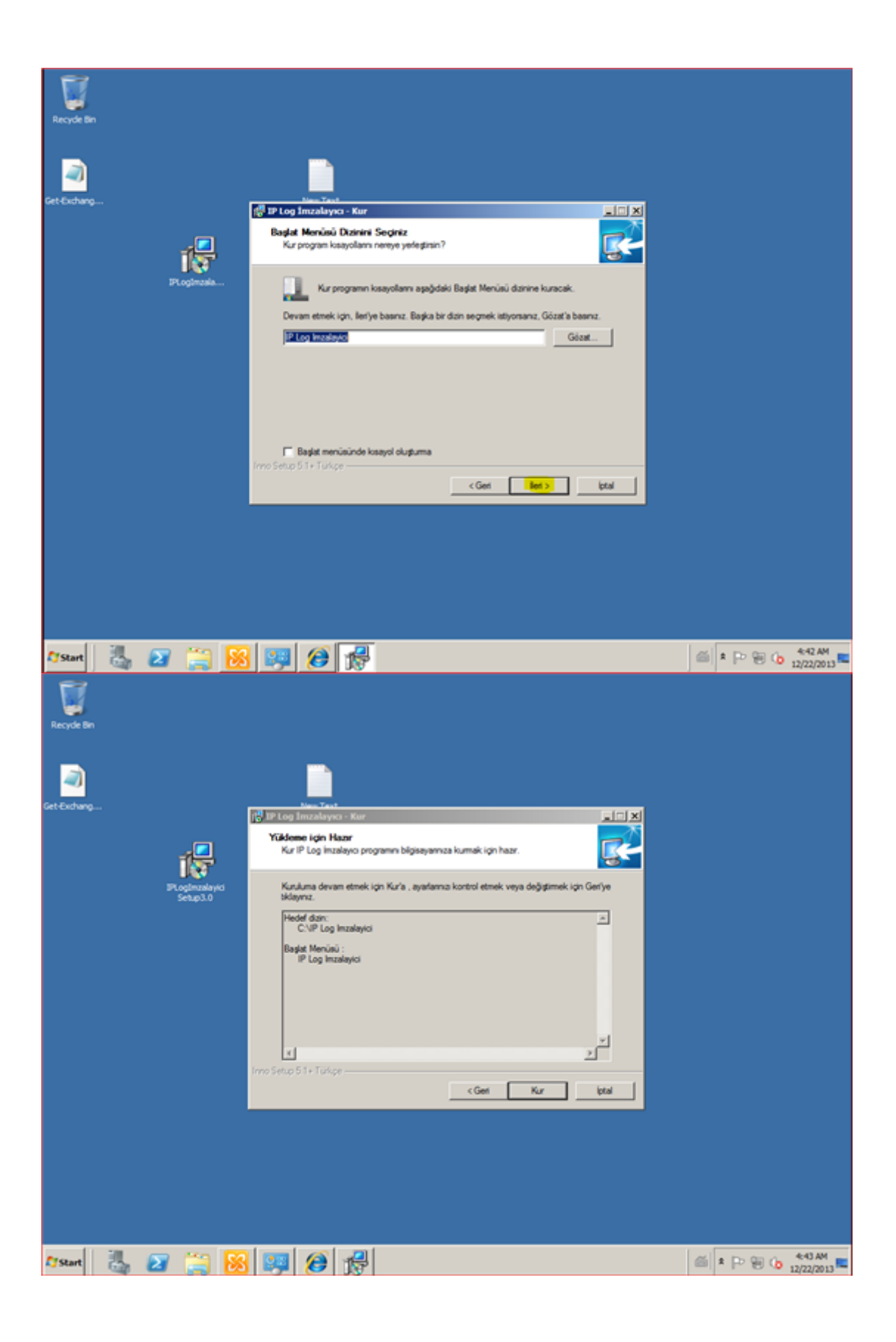

|             | Lip Log boundaryes                                                                                                    |
|-------------|----------------------------------------------------------------------------------------------------|
| Det Cothing | Aparlar     Giun kçinde texzalanılıt Dosyalar     Log       Ayaslar     Inzolama zamanı     Ercense for folder       Inzolama zamanı     Ercense for folder     X       Inzolama zamanı     Dosya eklendiğinde     Uutfin Idimecek Klastrü Segnz       Inzalaria aratıklarla     Inzol Ock (C.)     Inzol Ock (C.)       Hatılolama saati     SS:00     Intobé       Inzalaria     Intobé     Intobé       Ing klariörü     Intobé     Intobé       Ing klariörü     Intobé     Intobé |
|             | Hemen Inzala ? Yarden                                                                                                    |

RAPORLAR

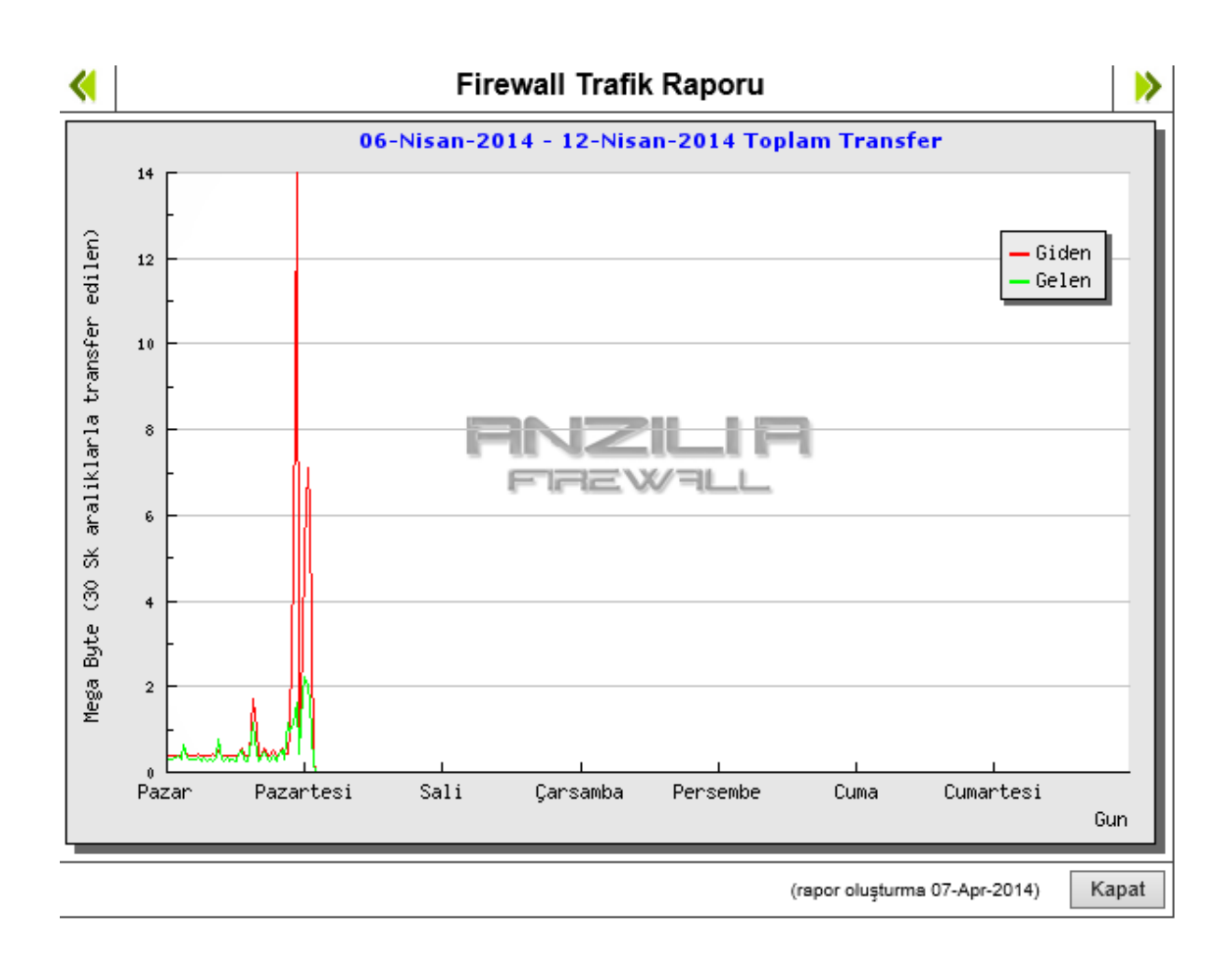

| » Trafik F | Raporları                                                                                                    |                                              |          |
|------------|----------------------------------------------------------------------------------------------------|----------------------------------------------|----------|
|            |                                                                                                    | Firewall Trafik Raporları                    |          |
|            | Rapor Seç:                                                                                                    | Rapor - Ayrıntılı Kullanıcı Site Girişleri   | ~        |
|            | image dosyaları k<br>Eski Verileri Sil<br>Başlangıç:<br>Günlük Rapor Oluştur<br>Haftalık Rapor Oluştur<br>Avlık Rapor Oluştur | og dosyasında raporlara dahil olmasın Kaydet |          |
|            | rym raper cragar                                                                                                    |                                              | Çalıştır |

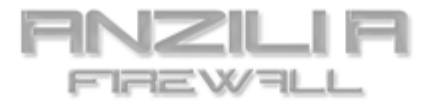

## Anzilia Web Giriş Ayrıntılı Rapor

<u>Gunluk</u>

<u>Haftalik</u>

<u>Aylik</u>

Kullanıcı Tanımlı

# anzilia firewall <sub>Gercek Zamanli</sub>

|                  |               |               |      | Otomatik Guncelleme: 999 s          |
|------------------|---------------|---------------|------|-------------------------------------|
| TARIH/SAAT       | IP/ISIM       | KULLANICI ADI | TUR  | SITE                                |
| 07-04-2014 01:29 | 192.168.0.202 | -             | GET  | weather.tile.appex.bing.com         |
| 07-04-2014 01:29 | 192.168.0.202 | -             | GET  | finance.services.appex.bing.com     |
| 07-04-2014 01:29 | 192.168.0.202 | -             | GET  | appexsports.trafficmanager.net      |
| 07-04-2014 01:29 | 192.168.0.202 | -             | GET  | appexbingweather.trafficmanager.net |
| 07-04-2014 01:29 | 192.168.0.202 | -             | GET  | appexbingfinance.trafficmanager.net |
| 07-04-2014 01:21 | 192.168.0.32  | -             | POST | tools.google.com                    |
| 07-04-2014 01:08 | 192.168.0.32  | -             | GET  | feeds.feedburner.com                |
| 07-04-2014 00:59 | 192.168.0.202 | -             | GET  | login.live.com                      |
| 07-04-2014 00:59 | 192.168.0.202 | -             | GET  | finance.services.appex.bing.com     |
| 07-04-2014 00:59 | 192.168.0.202 | -             | GET  | appexsports.trafficmanager.net      |
| 07-04-2014 00:59 | 192.168.0.202 | -             | GET  | appexbingfinance.trafficmanager.net |
| 07-04-2014 00:54 | 192.168.0.202 | -             | POST | clients5.google.com                 |
| 07-04-2014 00:52 | 192.168.0.202 | -             | POST | ssw.live.com                        |
| 07-04-2014 00:52 | 192.168.0.202 | -             | GET  | mscrl.microsoft.com                 |
| 07-04-2014 00:44 | 192.168.0.87  | -             | GET  | dnl-03.geo.kaspersky.com            |
| 07-04-2014 00:29 | 192.168.0.202 | -             | GET  | weather.tile.appex.bing.com         |
| 07-04-2014 00:29 | 192.168.0.202 | -             | GET  | login.live.com                      |
| 07-04-2014 00:29 | 192.168.0.202 | -             | GET  | finance.services.appex.bing.com     |
| 07-04-2014 00:29 | 192.168.0.202 | -             | GET  | appexsports.trafficmanager.net      |
| 07-04-2014 00:29 | 192.168.0.202 | -             | GET  | appexbingweather.trafficmanager.net |
| 07-04-2014 00:29 | 192.168.0.202 | -             | GET  | appexbingfinance.trafficmanager.net |
| 07-04-2014 00:14 | 192.168.0.32  | -             | POST | clients1.google.com                 |
| 07-04-2014 00:04 | 192.168.0.202 | -             | GET  | finance.services.appex.bing.com     |
| 06-04-2014 23:59 | 192.168.0.202 | -             | GET  | appexsports.trafficmanager.get      |